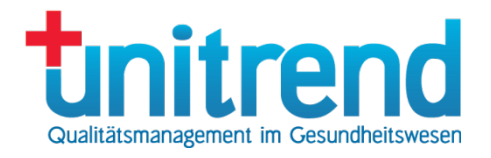

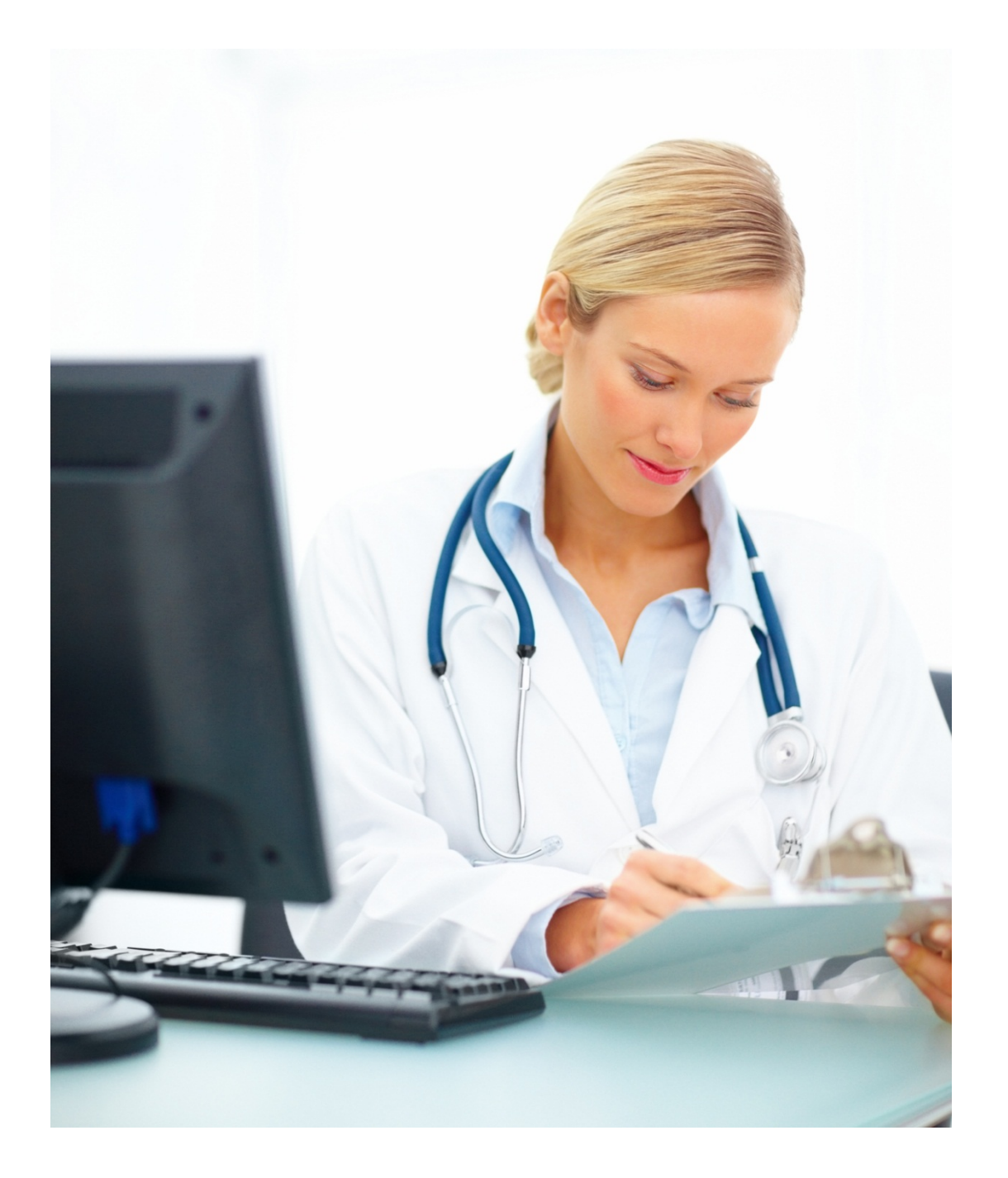

# unitrend GmbH Klinische QS - Benutzerhandbuch

# unitrend Qualitätsmanagement im Gesundheitswesen

## 1 Einführung

Wir verzichten in diesem Dokument auf eine geschlechtsspezifische Differenzierung, da die Lesbarkeit darunter stark leiden würde. Entsprechende Begriffe und Pronomen gelten im Sinne der Gleichbehandlung für alle Geschlechter.

## 1.1 Funktionen

unitrend Klinische QS unterstützt Sie bei der Dokumentation der externen vergleichenden Qualitätssicherung nach §136ff SGB V. Folgende Hauptaufgaben werden erfüllt:

- Import von Patienten-, Abrechnungs- und Gesundheitsdaten aus einem ∳21-Datensatz oder automatische Übermittlung aus Ihrem Krankenhausinformationssystem (KIS)
- Dokumentation aller Module der aktuellen Spezifikation des IQTIG oder Vorgaben der Landesgeschäftsstellen für Qualitätssicherung (Landesmodule)
- Export von verschlüsselten Transaktionsdateien
- Import von verschlüsselten Antwortdateien
- Soll-Ist-Abgleich zwischen ∮21- bzw. KIS-Daten und dokumentierten QS-Fällen

## 1.2 Begriffe

Wir gehen davon aus, dass Sie mit grundlegenden Windows-Begriffen vertraut sind. Folgende Begriffe müssen noch erläutert werden:

- <u>DeQS</u>-Richtlinie: Richtlinie des Gemeinsamen Bundesausschusses G-BA nach ∮ 92 Absatz 1 Satz 2 Nummer 13 i. V. m. ∮ 136 Absatz 1 Satz 1 Nummer 1 des Fünften Buches Sozialgesetzbuch (SGB V) über Maßnahmen der datengestützten einrichtungsübergreifenden Qualitätssicherung (Richtlinie zur datengestützten einrichtungsübergreifenden Qualitätssicherung – DeQS-RL)
- <u>Modul</u>: Für jeden dokumentationspflichtigen Fall müssen Sie die Datenfelder eines bestimmten Moduls ausfüllen. Welches Modul ausgefüllt werden muss, wird u.a. aus OPS-Code, ICD-Code, Aufnahmedatum, Patientenalter und Entlassungsgrund bestimmt. So gibt es z.B. Module für Geburtshilfe (16/1), Mammachirurgie (18/1) oder die Vermeidung nosokomialer Wundinfektionen (NWIF). Siehe auch Abs. 2.2.1.
- <u>Dokumentationspflicht</u>: Wenn für einen Fall ein QS-Modul ausgefüllt werden muss, besitzt der Fall eine Dokumentationspflicht. Die Dokumentationspflicht wird vom Programm auf Grund der Stammdaten (siehe Abs. 2.2.1) und in der Spezifikation definierter Datenfelder des Falls ermittelt.
- <u>Datenannahmestelle</u>: Die Datenannahmestelle nimmt Ihre Exportdaten entgegen und liefert Ihnen die Antwortdateien, in denen auf Fallebene dokumentiert wird, ob der Fall bestätigt oder abgelehnt wurde.
- <u>Mandant</u>: Ein Standort in Ihrem Klinikverbund, der eine eigene Standortld besitzt. Bei nur einem Standort wird nur ein Mandant benötigt.

## 1.3 Anmelden

## 1.3.1 Anmeldungsfenster

Nach dem Start des Programms öffnet sich das Anmeldungsfenster. Um sich anzumelden, gehen Sie wie folgt vor:

- Geben Sie Ihren Benutzernamen in das Textfeld Name ein.
- Geben Sie Ihr Kennwort in das Textfeld Kennwort ein.
- Betätigen Sie die Schaltfläche Anmelden.
- Wenn Sie das Programm verlassen möchten, ohne sich anzumelden, betätigen Sie Abbrechen.

Wenn Sie alle Angaben korrekt eingegeben haben, öffnet sich die Fallübersicht (siehe Abs. 3).

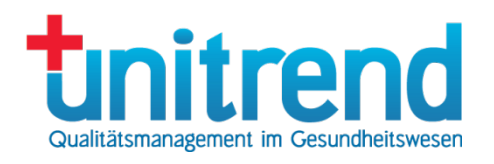

### 1.3.2 Single Sign-On

Wenn Sie in der Benutzerverwaltung (siehe Abschnitt 2.1.1) einen Benutzer mit einem Benutzernamen angelegt haben, der mit dem angemeldeten Windows-Benutzer (ohne Domänennamen) übereinstimmt, wird das Anmeldungsfenster nicht angezeigt, sondern sofort das Programm gestartet.

|                                | <b>Unitrend</b>                        |
|--------------------------------|----------------------------------------|
|                                |                                        |
| R                              | PIL                                    |
|                                |                                        |
|                                |                                        |
|                                |                                        |
|                                |                                        |
| Version:                       | 2024 V02 1.00 (04.10.2023)             |
| Version:<br>Name:              | 2024 V02 1.00 (04.10.2023)<br>Unitrend |
| Version:<br>Name:<br>Kennwort: | 2024 V02 1.00 (04.10.2023)<br>Unitrend |

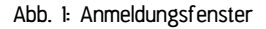

### 1.3.3 Die erste Anmeldung

Nach der Installation des Systems meldet sich der Administrator mit dem Benutzernamen <u>Administrator</u> und dem Kennwort <u>Administrator</u> an. Bitte achten Sie bei beidem auf Groß- und Kleinschreibung. Nach der Anmeldung muss das Kennwort geändert werden. Der Administrator legt dann einen Benutzer für jeden Mitarbeiter an, der mit Klinische QS arbeiten soll.

Wenn Sie sich als Benutzer das erste Mal anmelden und der Administrator des Systems Ihr Kennwort leer gelassen hat, können Sie sich ein Kennwort selbst aussuchen. Führen Sie dazu folgende Schritte aus:

- Geben Sie Ihren Benutzernamen in das Textfeld Name ein.
- Lassen Sie das Kennwort leer.
- Betätigen Sie die Schaltfläche Anmelden.

Wenn Sie danach im Kennwortfenster (siehe Abs. 2.4) Ihr Kennwort eingegeben haben, öffnet sich die Fallübersicht (siehe Abs. 3).

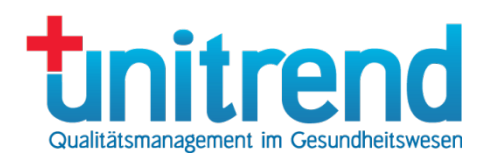

### 1.3.4 Versionsführung

Datenbank und Programm müssen immer in der gleichen Version vorliegen, damit es keine Probleme gibt. Wenn Ihr Programm in einer älteren Version als die Datenbank vorliegt, erscheint folgendes Fenster:

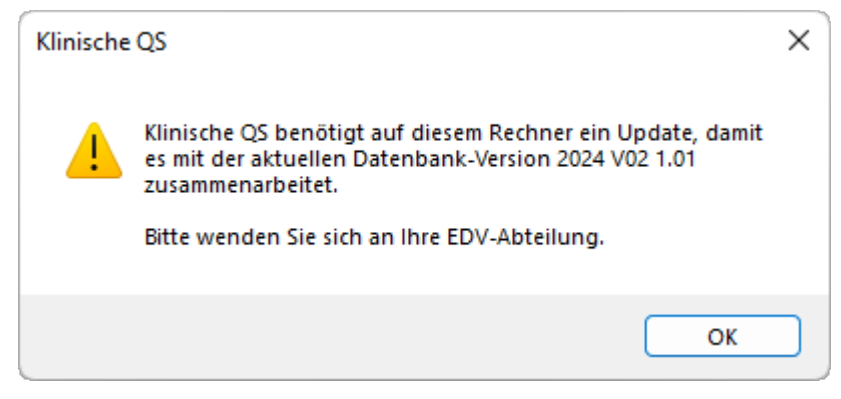

Abb. 2: Programmupdate

Wenn die Datenbank einen älteren Stand hat als das Programm, wird folgendes Fenster geöffnet:

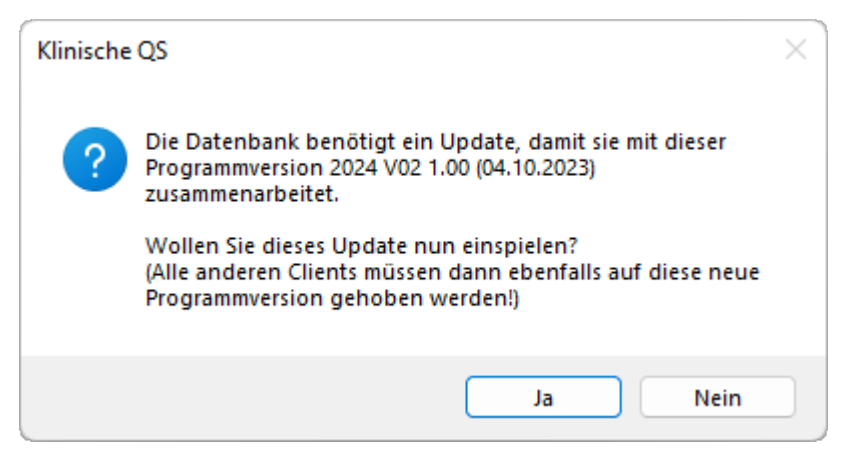

Abb. 3: Datenbankupdate

Wenden Sie sich im ersten Fall bitte an Ihre EDV-Abteilung. Im zweiten Fall betätigen Sie Ja.

## 1.4 Das Hauptfenster

Nachdem Sie sich ordnungsgemäß angemeldet haben, wird das Hauptfenster geöffnet. Es zeigt die Fallübersicht, die in Abs. 3 genauer erläutert wird.

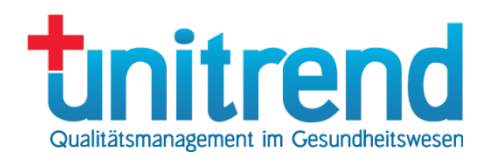

## 2 Stammdaten einrichten

Bevor Sie mit dem Programm arbeiten, müssen Sie die Stammdaten hinterlegen. Zu diesen zählen Benutzer, Mandanten, Dokumentationspflichten und Datenannahmestellen. Stammdaten können nur von autorisierten Benutzern geändert werden. Sollten die Menüpunkte grau hinterlegt sein oder können Sie diese nicht anwählen, haben Sie nicht das Recht, die Stammdaten zu verändern.

Die Stammdatenverwaltung wird über den Menüpunkt Stammdaten im Hauptmenü des Hauptfensters aufgerufen:

| all the second | MIC CONTRACT | 00   | E-Hall  | 1.1.1   |
|----------------|--------------|------|---------|---------|
| 1              | Klinische    | QS - | Fallube | ersicht |

| Datei Bearbe   | iten  | Stammdaten | Hilfe     |        |                   |
|----------------|-------|------------|-----------|--------|-------------------|
| Datum:         | 21.09 | Mandan     | ten       | Strg+M | Q I-III/2023 2023 |
|                |       | Einstellu  | ngen      | Strg+G |                   |
| Entlassung:    | Alle  | Aufzählu   | ungstypen | Strg+T | ~                 |
| Fachabteilung: |       | Benutzer   | r         | Strg+B | ~                 |
| Station:       |       | Kennwo     | rt ändern |        | ~                 |

Abb. 4: Stammdaten-Menü

## 2.1 Benutzer

#### 2.1.1 Benutzerverwaltung

Die Benutzerverwaltung wird geöffnet, wenn Sie im Stammdaten-Menü (siehe Abb. 4) den Menüpunkt <u>Benutzer</u> auswählen:

| Benutzerve | rwaltung              |                        | ×                 |
|------------|-----------------------|------------------------|-------------------|
| 🗌 Gültig   |                       |                        |                   |
| Status     | Name                  | Vorname                | Benutzername      |
| Gültig     | Administrator         | Achim                  | Administrator     |
| Gültig     | Anwender              | Achim                  | Anwender          |
|            |                       |                        |                   |
|            |                       |                        |                   |
| OK         | Alle Fachabteilungen. | 'Stationen für alle Ne | eu Ändern Löschen |

#### Abb. 5: Benutzerverwaltung

In diesem Fenster können Sie neue Benutzer anlegen, Benutzerdaten ändern und Benutzer löschen. Nutzen Sie die über die Benutzerliste angeordneten Filterfelder, um die Auswahl der angezeigten Benutzer einzuschränken. Markieren Sie <u>Gültig</u>, um nur gültige Benutzer zu sehen. Geben Sie in die Filterfelder über <u>Name</u>, <u>Vorname</u> und <u>Benutzername</u> eine Zeichenkette ein, werden die Benutzer in der Liste angezeigt, wo die Zeichenkette enthalten ist.

Um einen Benutzer neu anzulegen, betätigen Sie die Schaltfläche <u>Neu</u>. Daraufhin wird das Benutzerfenster geöffnet, in dem Sie die Benutzerdaten eingeben können (siehe Abs. 2.1.2).

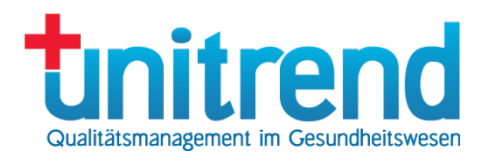

Wenn Sie die Daten eines Benutzers ändern möchten, klicken Sie auf einen Eintrag in der Liste und anschließend auf <u>Ändern</u>. Alternativ können Sie auf einen Eintrag in der Liste doppelklicken. Danach öffnet sich das Benutzerfenster, in dem Sie Benutzerdaten ändern können (siehe Abs. 2.1.2).

Zum Löschen eines Benutzers klicken Sie auf einen Eintrag in der Liste und betätigen Löschen.

Um schnell allen Benutzern die Rechte für alle Stationen und Fachabteilungen zu geben, klicken Sie auf <u>Alle</u> <u>Fachabteilungen/Stationen für alle</u>. Achtung: dieser Vorgang lässt sich nicht rückgängig machen und überschreibt die Einstellungen aller Benutzer!

Klicken Sie auf OK, um die Benutzerverwaltung zu verlassen.

#### 2.1.2 Benutzerfenster

Im Benutzerfenster geben Sie Benutzerdaten neu ein oder ändern die Daten eines bestehenden Benutzers:

| enutzer                                     |    | Kennwort/Gültig | lkeit             |   |
|---------------------------------------------|----|-----------------|-------------------|---|
| enutzername: Anwender                       |    | Kennwort:       | •••••             |   |
| /orname: Achim                              |    | Wiederholung:   | •••••             |   |
| lachname: Anwender                          |    |                 | 🗹 Benutzer gültig |   |
| enutzerrechte                               |    | Mandanten       |                   |   |
| M Recht                                     | ^  | M Mandant       |                   | ^ |
| 🗹 Neuen Fall erzeugen                       |    | Bremen          |                   |   |
| 🗹 Fall ändern                               |    | Cottbus         |                   |   |
| 🗹 Fall löschen                              |    | Düsseldor       | rf                |   |
| Fälle importieren                           |    | Eschborn        |                   |   |
| Fälle exportieren                           | Υ. | Hamburg         |                   | ~ |
| achabteilungen                              |    | Stationen       |                   |   |
| M Fachabteilung                             | ^  | M Station       |                   | ^ |
| 🗹 0100 Innere Medizin                       |    | 🔽 (Ohne Sta     | ationszuordnung]  |   |
| 🗹 0102 Innere Medizin/Schwerpunkt Geriatrie |    | 01 ALLGO        | CHI               |   |
| 🗹 0103 Innere Medizin/Schwerpunkt Kardiolo  |    | Ambulant        | er OP             |   |
| 0104 Innere Medizin/Schwerpunkt Nephrol     |    | Archiv          |                   |   |
|                                             |    |                 | _                 |   |
| 0151 Innere Medizin/Schwerpunkt Colopro     |    | EEG             |                   |   |
| 0152 Innere Medizin/Schwerpunkt Infektio    |    | EMG             |                   |   |
| ☑ 0153 Innere Medizin/Schwerpunkt Diabetes  | ~  | Endoskop        | pie               | ~ |

Abb. 6: Benutzerfenster

Im Benutzerfenster legen Sie Benutzerdaten und Kennwörter fest, steuern Benutzerrechte und den Zugriff der Benutzer zu Mandanten und Fachabteilungen.

Gehen Sie wie folgt vor, um einen Benutzer anzulegen oder seine Daten zu ändern:

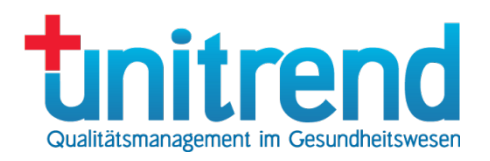

- Geben Sie den <u>Benutzernamen</u> ein. Diesen benötigen Sie für Ihre Anmeldung (siehe Abs. 1.2). Für ein Single Sign-On verwenden Sie den Windows-Benutzernamen (ohne Domänenname).
- Tragen Sie den Vor- und den Nachnamen des Benutzers in die dafür vorgesehenen Textfelder ein.
- Geben Sie das Kennwort des Benutzers jeweils in die Textfelder <u>Kennwort</u> und <u>Wiederholung</u> ein. Lassen Sie dieses Kennwort leer, wenn der Benutzer sich bei seiner ersten Anmeldung ein eigenes Kennwort aussuchen soll.
- Aktivieren Sie das Kontrollkästchen Benutzer gültig, wenn der Benutzer sich anmelden darf.
- Legen Sie die Benutzerrechte fest, indem Sie die Kontrollkästchen im Gruppenfeld Benutzerrechte markieren.
- Markieren Sie im Gruppenfeld <u>Fachabteilungen</u> alle Einträge, deren Fälle der Benutzer bearbeiten darf. Klicken Sie auf die rechte Maustaste, um alle oder keine Fachabteilungen zu markieren oder um in der Liste zuvor ausgewählte Einträge zu markieren.
- Markieren Sie im Gruppenfeld Mandanten alle Einträge, deren Fälle der Benutzer bearbeiten darf.
- Markieren Sie im Gruppenfeld <u>Stationen</u> alle Einheiten, deren Fälle der Benutzer bearbeiten darf. Wenn dieses Feature bei Ihnen nicht konfiguriert ist, erscheint hier nur [Ohne Stationszuordnung].
- Betätigen Sie OK, um die Benutzerdaten abzuspeichern oder Abbrechen, um die Änderungen zu verwerfen.

## 2.2 Einstellungen

Allgemeine Einstellungen des Programms können Sie im Einstellungsfenster ändern. Sie haben die Möglichkeit, <u>Dokumentationspflichten</u>, <u>Datenannahmestellen</u>, <u>parametrisierbare Felder</u> und <u>Sonstiges</u> zu hinterlegen. Klicken Sie auf die Überschrift der Registerkarte, um eine bestimmte Einstellungsseite zu öffnen.

| okumen | tationspflic | hten Datenan | nahmestellen | Parametri | isierbare Felder Sonstiges |                            |
|--------|--------------|--------------|--------------|-----------|----------------------------|----------------------------|
| \<br>\ | /            |              | $\sim$       |           | ~                          |                            |
| Jahr   | Modul        | Gültig ab    | Gültig bis   | Pflicht   | Jahresabschluss            | Datenannahmestelle         |
| 2024   | 09/1         | 01.01.2024   | 31.12.2024   | B - Bund  | 3 - gemäß Spezifikation    | Eschborn: LAGQH (DeQS)     |
| 2024   | 09/1         | 01.01.2024   | 31.12.2024   | B - Bund  | 3 - gemäß Spezifikation    | Schwerin: LQMV (DeQS)      |
| 2024   | 09/1         | 01.01.2024   | 31.12.2024   | B - Bund  | 3 - gemäß Spezifikation    | Saarbrücken: LAG-SL (DeQS) |
| 2024   | 09/1         | 01.01.2024   | 31.12.2024   | B - Bund  | 3 - gemäß Spezifikation    | Cottbus: LAG-BB (DeQS)     |
| 2024   | 09/1         | 01.01.2024   | 31.12.2024   | B - Bund  | 3 - gemäß Spezifikation    | Düsseldorf: KGNW (DeQS)    |
| 2024   | 09/1         | 01.01.2024   | 31.12.2024   | B - Bund  | 3 - gemäß Spezifikation    | Bremen: QB-HB (DeQS)       |
| 2024   | 09/1         | 01.01.2024   | 31.12.2024   | B - Bund  | 3 - gemäß Spezifikation    | Hannover: LAGN (DeQS)      |
| 2024   | 09/1         | 01.01.2024   | 31.12.2024   | B - Bund  | 3 - gemäß Spezifikation    | Mainz: SQMED (QSKH)        |
| 2024   | 09/1         | 01.01.2024   | 31.12.2024   | B - Bund  | 3 - gemäß Spezifikation    | Magdeburg: LAG-ST (DeQS)   |
| 2024   | 09/1         | 01.01.2024   | 31.12.2024   | B - Bund  | 3 - gemäß Spezifikation    | Jena: LQS-TH (DeQS)        |
| 2024   | 09/1         | 01.01.2024   | 31.12.2024   | B - Bund  | 3 - gemäß Spezifikation    | München: LAG-BY (DeQS)     |
| 2024   | 09/1         | 01.01.2024   | 31.12.2024   | B - Bund  | 3 - gemäß Spezifikation    | Berlin: LAG-BE (DeQS)      |
| 2024   | 09/1         | 01.01.2024   | 31.12.2024   | B - Bund  | 3 - gemäß Spezifikation    | Hamburg: EQS (DeQS)        |
| 2024   | 09/2         | 01.01.2024   | 31.12.2024   | B - Bund  | 3 - gemäß Spezifikation    | Eschborn: LAGQH (DeQS)     |
| 2024   | 00/2         | 01 01 0004   | 24 40 0004   | D Dund    | 2 comé@ Coortification     | Cohuraria: LOMV//DaOC\     |
| Ne     | u            | Ändern       | Löschen      |           | Jahresabschluss setz       | en:                        |

Abb. 7: Dokumentationspflichten

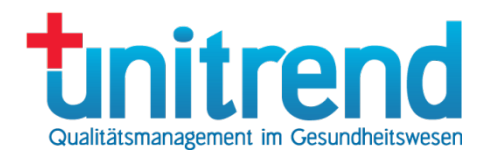

### 2.2.1 Dokumentationspflichten

In der Registerkarte <u>Dokumentationspflichten</u> hinterlegen Sie die Module, die in Ihrer Klinik dokumentiert werden müssen. Dazu gehören bundesweit verpflichtende Module, landesweit verpflichtende Module und Module, die für krankenhausspezifische Zusatzverträge dokumentiert werden sollen.

In der Übersicht werden folgende Spalten angezeigt:

- Spezifikation: Spezifikation inkl. Verfahrensjahr
- Modul: Name des Moduls
- Gültig ab, Gültig bis: Gültigkeitszeitraum der Dokumentationspflicht
- <u>Pflicht</u>: Reichweite der Verpflichtung (B bundesweit, L landesweit, K krankenhausweit)
- Datenannahmestelle: Name der Datenannahmestelle mit Namen des Mandanten

Um eine Dokumentationspflicht zu hinterlegen, klicken Sie in der Registerkarte Dokumentationspflicht auf <u>Neu</u>, damit das Modulfenster geöffnet wird.

| 🗽 Dokumentationsp   | flichtiges Modul                    | ×      |
|---------------------|-------------------------------------|--------|
| Spezifikation:      | Spezifikation 2024                  | $\sim$ |
| Datenannahmestelle: | Eschborn: LAGQH (DeQS)              | $\sim$ |
| Modul:              | 09/1 Herzschrittmacher-Implantation | $\sim$ |
| Pflicht:            | B - bundesweit verpflichtend        | $\sim$ |
| Gültig ab:          | 01.01.2024                          |        |
| Gültig bis:         | 31.12.2024                          |        |
| Jahresabschluss:    | 3 - gemäß Spezifikation             | $\sim$ |
| ОК Аьь              | rechen                              |        |

Abb. 8: Modulfenster

Gehen Sie wie folgt vor, um eine Dokumentationspflicht zu hinterlegen:

- Wählen Sie die Spezifikation mit dem Verfahrensjahr aus.
- Wählen Sie eine Datenannahmestelle aus (siehe Abs.2.2.2).
- Wählen Sie das Modul aus.
- Wählen Sie die <u>Pflicht</u> aus:

B – Bundesweit verpflichtend (Für die auf Bundesebene verpflichtend zu dokumentierenden Datensätze besteht eine Dokumentationspflicht nach Maßgabe des ∮ 10 Abs. 1 der Vereinbarung über Maßnahmen der Qualitätssicherung für nach ∮ 108 SGB V zugelassene Krankenhäuser gemäß ∮ 137 Abs. 1 Satz 3 Nr. 1 SGB V i.V. mit ∮ 135a SGB V.)

L – Landesweit verpflichtend (Für die auf Landesebene verpflichtend zu dokumentierenden Datensätze besteht eine Dokumentationspflicht nach Maßgabe der für das jeweilige Bundesland gültigen Landesverträge.)

- Geben Sie den Zeitraum (Gültig ab, Gültig bis) an, in dem die Dokumentationspflicht gültig ist.
- Wählen Sie die Art des Jahresabschlusses für das Modul aus:

o "O - offen": Fälle können normal bearbeitet werden.

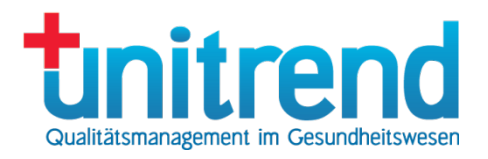

- "1 Langüberlieger offen": Bei Langüberlieger-Modulen können Fälle, die im Aufnahmejahr entlassen wurden, nur noch Schreibgeschützt geöffnet werden, Überlieger jedoch normal bearbeitet werden.
- o "2 abgeschlossen": Fälle können nur noch schreibgeschützt geöffnet werden.
- "3 gemäß Spezifikation": Die Bearbeitung ist bis zum offiziellen Datenannahmeschluss möglich, danach können Fälle nur noch schreibgeschützt geöffnet werden.
- "4 Sollstatistik erstellt": Die Sollstatistik wurde erstellt. Datenbestände werden nicht mehr verändert. Die Fälle können noch bearbeitet und korrigiert werden.
- Betätigen Sie <u>OK</u>, um die Dokumentationspflicht abzuspeichern oder <u>Abbrechen</u>, um sie zu verwerfen.

#### 2.2.2 Datenannahmestellen

In der Registerkarte <u>Datenannahmestellen</u> hinterlegen Sie die Stellen, die Ihre Datenexporte entgegennehmen und Ihnen Antwortdateien zurücksenden.

In der Übersicht sehen Sie die Spalten

- <u>Status</u>: Gültig oder ungültig
- Datenannahmestelle: Name der Datenannahmestelle
- <u>Mandant</u>: Name des Mandanten
- <u>Registriernummer</u>: Nummer, die Sie von der Datenannahmestelle erhalten haben, um den Mandanten zu identifizieren
- <u>Verantwortlicher</u>: Name Ihres QS-Verantwortlichen

| okumentat | ionspflichten | Datenannal | nmestellen | Parametris | sierbare Feider | Sonstiges        |                  |   |
|-----------|---------------|------------|------------|------------|-----------------|------------------|------------------|---|
| Status    | Datenanna     | ahmestelle | Mandar     | nt         | Richtlinie      | Registriernummer | Verantwortlicher | ^ |
| Gültig    | BAQ           |            | Münche     | en         | QSKH            | BA1999B          | Herr Beispiel    |   |
| Gültig    | BAQ           |            | Münche     | en         | DeQS            | BA1999B          | Herr Mustermann  |   |
| Gültig    | LAGQH         |            | Eschbo     | m          | DeQS            | HE9998A          | Herr Kroll       |   |
| Gültig    | GQH           |            | Eschbo     | m          | QSKH            | HE9998A          | Herr Mustermann  |   |
| Gültig    | LAGN          |            | Hannov     | /er        | DeQS            | N10000A          | Herr Kroll       |   |
| Gültig    | LQMV          |            | Schwer     | in         | DeQS            | MV0000A          | Herr Kroll       |   |
| Gültig    | LQMV          |            | Schwer     | in         | QSKH            | MV0000A          | Herr Kroll       |   |
| Gültig    | LAG-SL        |            | Saarbri    | icken      | DeQS            | SLOODA           | Herr Kroll       |   |
| Gültig    | QBS           |            | Saarbri    | icken      | QSKH            | SLOODA           | Herr Kroll       |   |
| Gültig    | LQS-BB        |            | Potsdar    | n          | QSKH            | BB1234A          | Herr Kroll       |   |
| Gültig    | SQMED         |            | Mainz      |            | QSKH            | RP0000A          | Herr Kroll       |   |
| Gültig    | LAG-ST        |            | Magdel     | burg       | DeQS            | ST0000A          | Herr Kroll       |   |
| Gültig    | LAG-BB        |            | Cottbus    |            | DeQS            | BB0000A          | Herr Kroll       |   |
| Gültig    | EQS           |            | Hambu      | g          | QSKH            | HH0000A          | Herr Eins        |   |
| Gültig    | EQS           |            | Hambu      | g          | DeQS            | HH1234A          | Herr Mustermann  |   |
| Gültig    | LQS-TH        |            | Jena       |            | DeQS            | TH0000A          | Herr Kroll       |   |
| Gültig    | QSNWD         |            | Jena       |            | Land            | NW12345A         | Herr Mustermann  | ~ |
| Neu       | Änd           | lern       | Löschen    |            |                 |                  |                  |   |

Abb. 9: Datenannahmestellen

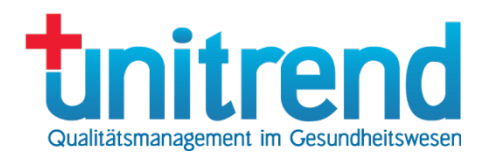

Um eine neue Datenannahmestelle anzulegen, klicken Sie auf <u>Neu</u>. Wenn Sie eine bestehende Datenannahmestelle ändern möchten, markieren Sie einen Eintrag im Listenfeld und klicken dann auf <u>Ändern</u>. In beiden Fällen wird das Datenannahmestellenfenster geöffnet.

| 📗 Datenannahmestelle  |                                                              | ×      |
|-----------------------|--------------------------------------------------------------|--------|
| Mandant:              | Hamburg                                                      | $\sim$ |
| Datenannahmestelle:   | DeQS: EQS - Landesgeschäftsstelle Qualitätssicherung Hamburg | $\sim$ |
| Registriernummer:     | HH1234A.                                                     |        |
| Verschlüsselungscode: | Code ohne Abfrage übernehmen                                 |        |
| Verantwortlicher:     | Herr Mustermann                                              |        |
| OK Abbr               | rechen                                                       |        |

Abb. 10: Datenannahmestellenfenster

Gehen Sie wie folgt vor, um eine neue Datenannahmestelle zu erzeugen oder eine bestehende zu ändern:

- Wählen Sie einen Mandanten aus.
- Wählen Sie eine <u>Datenannahmestelle</u> aus. Es werden nur diejenigen Datenannahmestellen angezeigt, die im Bundesland des Mandanten gültig sind.
- Geben Sie als <u>Registriernummer</u> die Nummer ein, die Sie von der Datenannahmestelle erhalten haben, um den Mandanten zu identifizieren.
- Geben Sie den <u>Verschlüsselungscode</u> ein, wenn Sie den Export ohne Kennworteingabe durchführen möchten oder beim Export das eingegebene Kennwort überprüft werden soll.
- Markieren Sie <u>Code ohne Abfrage übernehmen</u>, wenn die Exportdatei automatisch verschlüsselt werden soll. Ist dieses Kontrollkästchen nicht markiert und dennoch ein Verschlüsselungscode eingetragen, wird das hinterlegte mit dem beim Export eingegeben Kennwort abgeglichen.
- Markieren Sie Gültig, wenn die Datenannahmestelle gültig sein soll.
- Geben Sie den Namen Ihres QS-Verantwortlichen ein.
- Klicken Sie auf <u>OK</u>, um die Datenannahmestelle zu speichern oder <u>Abbrechen</u>, um die Änderungen zu verwerfen.

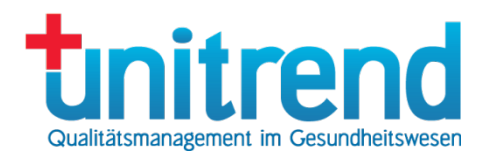

### 2.2.3 Parametrisierbare Felder

In dieser Registerkarte sehen Sie Felder, die in einigen Bundesländern exportiert werden müssen, in anderen Bundesländern jedoch nicht exportiert werden dürfen.

| - Co-cinstellun  | yen b                                                                                            |   |
|------------------|--------------------------------------------------------------------------------------------------|---|
| Dokumentationsp  | flichten Datenannahmestellen Parametrisierbare Felder Sonstiges                                  |   |
| Markierte Felder | werden vollständig in die Exportdatei geschrieben.                                               |   |
| Spezifikation    | Feld                                                                                             |   |
| 2024             | 15/1:B Aufnahmedatum Krankenhaus                                                                 |   |
| 2024             | 15/1:B Entlassungsdatum Krankenhaus                                                              | 1 |
| 2024             | 15/1:0 OP-Datum                                                                                  |   |
| 2024             | 16/1:M Aufnahmedatum Krankenhaus                                                                 |   |
| 2024             | 16/1:M 5-stellige PLZ des Wohnortes                                                              |   |
| 2024             | 16/1:M Postleitzahl 4-stellig                                                                    |   |
| 2024             | 16/1:M Postleitzahl 3-stellig                                                                    |   |
| 2024             | 16/1:M berechneter, ggf. korrigierter Geburtstermin                                              |   |
| 2024             | 16/1:M Entlassungsdatum Mutter                                                                   |   |
| 2024             | 16/1:K Entlassungs-Werlegungsdatum aus der Geburtsklinik Kind                                    |   |
| 2024             | 16/1:K Datum des Todes - lebendgeborenes Kind                                                    |   |
| 2024             | 18/1:B Aufnahmedatum Krankenhaus                                                                 |   |
| 2024             | 18/1:B Entlassungsdatum Krankenhaus                                                              |   |
| 2024             | 18/1:BRUST Datum (Ausgang bei Pathologie) des letzten prätherapeutischen histologischen Befundes |   |
| 2024             | 18/1:0 OP-Datum                                                                                  |   |
| 2024             | ADSR:B Geburtsdatum                                                                              |   |
| 2024             | ADSR:B 5-stellige PLZ des Wohnortes                                                              |   |
| □ 202A           | ADSR/R Postleitzehl Astellio                                                                     |   |

Abb. 11: Parametrisierbare Felder

Markieren Sie alle Felder in der Übersicht, die exportiert werden sollen. Fehlt das Häkchen, wird das entsprechende Feld nicht exportiert. Bitte informieren Sie sich im Zweifelsfall bei Ihrer Datenannahmestelle, ob die Felder exportiert werden müssen bzw. dürfen.

### 2.2.4 Sonstiges

Einige Einstellungen können Sie in der Registerkarte Sonstiges ändern:

- <u>Maximale Anzahl dargestellter Fälle</u>: Je mehr Fälle in der Übersicht angezeigt werden, desto langsamer wird die Aktualisierung in der Fallübersicht (siehe Abs. 3).
- <u>Fenster immer maximiert anzeigen</u>: Das Übersichtsfenster wird immer in der vollen Größe des Programms geöffnet.
- <u>Aktuelle TAN-Nummer</u>: Transaktionsnummer, die beim nächsten Export für CSV-Verfahren verwendet werden soll. Bitte achten Sie darauf, dass diese Nummer den Export identifiziert. Doppelte TAN-Nummern dürfen nicht an eine Datenannahmestelle gesendet werden. Ändern Sie die Nummer nur, wenn Sie genau wissen, was Sie tun.

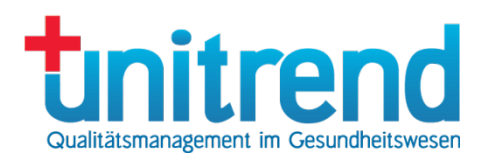

- <u>Überprüfung der Schnittstelle alle x Tage</u>: Wenn Sie eine automatische Schnittstelle auf dem Server installiert haben, warnt das Programm, wenn diese x Tage nicht mehr gelaufen ist. Bei Eingabe von O erfolgt keine Warnung. Wenn Sie keine automatische Schnittstelle im Einsatz haben, hat das Feld für Sie keine Bedeutung.
- <u>Pfad zur Verschlüsselungs-Software gpg.exe</u>: Wählen Sie für die Verschlüsselung der Sollstatistik hier den Pfad zur Verschlüsselungs-Software GPG aus.
- <u>Stammverzeichnis für den Schnell-Export</u>: Wählen Sie das Verzeichnis aus, wo die Dateien des Exports abgelegt werden sollen, wenn Sie den Schnell-Export wählen. Beim Ändern dieses Verzeichnisses muss der Inhalt des alten Verzeichnisses ins neue kopiert werden.

Klicken Sie auf OK, um die Änderungen zu übernehmen.

| 👷 QS-Einstellungen                                                             | × |
|--------------------------------------------------------------------------------|---|
| Dokumentationspflichten Datenannahmestellen Parametrisierbare Felder Sonstiges | 1 |
| Maximale Anzahl dargestellter Fälle: 100                                       |   |
| Fenster immer maximiert anzeigen                                               |   |
| Aktuelle TAN-Nummer: 128                                                       |   |
| Überprüfung Schnittstelle alle 0 Tage                                          |   |
| Pfad zur Verschlüsselungs-Software gpg.exe:                                    |   |
| C:\Program Files (x86)\GnuPG\bin\gpg.exe                                       |   |
| Stammverzeichnis für den Schnell-Export                                        |   |
| D:\Temp\QS-Export                                                              |   |
|                                                                                |   |
|                                                                                |   |
|                                                                                |   |
|                                                                                |   |
|                                                                                |   |
|                                                                                |   |
| OK Abbrechen                                                                   |   |

Abb. 12: Sonstiges

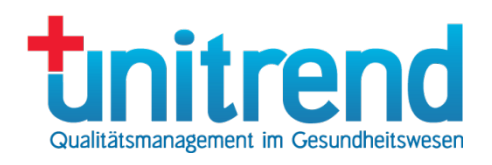

## 2.3 Mandanten

Wenn Ihr Klinikkomplex aus mehreren Mandanten besteht, werden diese bei der Einrichtung des Systems hinterlegt. Sie können keine neuen Mandanten erzeugen. Wenden Sie sich zu diesem Zweck an die unitrend GmbH.

### 2.3.1 Mandantenverwaltung

Die Mandantenverwaltung wird geöffnet, wenn Sie im Stammdaten-Menü (siehe Abb. 4) den Menüpunkt <u>Mandanten</u> auswählen:

| Bezeichnung | Institutionskennzeichen | Standort  |
|-------------|-------------------------|-----------|
| Bremen      | 260400000               | 770400000 |
| Cottbus     | 261200000               | 771200000 |
| Düsseldorf  | 260500000               | 770500000 |
| Eschborn    | 260699998               | 77000000  |
| Hamburg     | 260200000               | 770200000 |
| Hannover    | 260300000               | 770300000 |
| Jena        | 261600000               | 771600000 |
| Magdeburg   | 261500000               | 771500000 |
| Mainz       | 260700000               | 770700000 |
| München     | 260919999               | 770900000 |
| NWIE-Test   | 260400000               | 770400000 |
| Potsdam     | 261200000               | 771200000 |
| Saarbrücken | 261000000               | 771300000 |
| Schwerin    | 261300000               | 77000000  |
| Stuttgart   | 260800000               | 770800000 |
|             |                         |           |
|             |                         |           |
|             |                         |           |

Abb. 13: Mandantenverwaltung

In diesem Fenster sehen Sie eine Übersicht der Mandanten-Bezeichnungen, deren Institutskennzeichen und neunstelligen Standorten. Hier können Sie Mandantendaten ändern. Erzeugt und gelöscht werden dürfen Mandanten nicht.

Wenn Sie die Daten eines Mandanten ändern möchten, klicken Sie auf einen Eintrag in der Liste und daraufhin auf <u>Ändern</u>. Alternativ können Sie auf einen Eintrag in der Liste doppelklicken. Danach öffnet sich das Mandantenfenster, in dem die Mandantendaten angezeigt werden (siehe Abs. 2.3.2). Diese können Sie dort ändern.

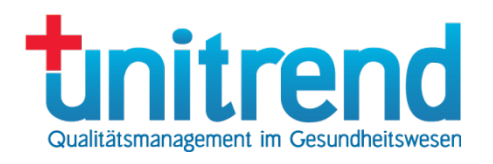

### 2.3.2 Mandantenfenster

Im Mandantenfenster können Sie bestehende Mandanten ändern:

| Name:                    | Musterkrankenh  | naus Han | nbura |        |                    |          |
|--------------------------|-----------------|----------|-------|--------|--------------------|----------|
| Kürzel:                  | Hamburg         |          |       | ſ      | Ärztliche Einricht | una (KV) |
| Institutionskennzeichen: | 260200000       |          |       | Betrie | ebsstättennummer:  | 1        |
| Standortnummer:          | 770200000       |          |       | Stand  | dort zweistellig:  | 00       |
| Straße:                  | Papyrusweg      |          |       |        | Hausnummer:        | 12       |
| Postleitzahl:            | 22117           | Ort:     | Hamb  | ourg   |                    |          |
| Bundesland:              | Hamburg (HH)    |          |       |        |                    | ~        |
| E-Mail:                  | test@test.de    |          |       |        |                    |          |
| Telefon:                 | (040) 711 42-0  |          |       |        |                    |          |
| Fax:                     | (040) 711 42-68 | 2        |       |        |                    |          |
| QS-Verantwortlicher      | Herr Musterman  | n        |       |        |                    |          |
| KIS-Bezeichnung:         | KIS             |          |       |        |                    |          |
| KIS-Hersteller:          | KIS-Hersteller  |          |       |        |                    |          |
| NWIE-Pflichten:          | 4: NWIES_LKG    | prüfen - | NWIEA | \_LKG  | ì nein             | ~        |

Abb. 14: Mandantenfenster

Gehen Sie wie folgt vor, um einen Mandanten zu ändern:

- Ändern Sie den vollständigen Namen des Mandanten
- Geben Sie das Kürzel an so sehen Sie den Mandanten in der Oberfläche.
- Markieren Sie Ärztliche Einrichtung (KV), wenn es sich beim Mandanten um eine vertragsärztliche Einrichtung handelt, für welche die Kassenärztliche Vereinigung zuständig ist.
- Geben Sie das Institutionskennzeichen des Mandanten ein.
- Tragen Sie die Betriebsstättennummer in das dafür vorgesehene Textfeld ein (Standard: 1)
- Tragen Sie Ihre g
   ültige, neunstellige <u>Standortnummer</u> des Standortverzeichnisses in das entsprechende Textfeld ein
- Tragen Sie den bis 2019 gültigen, zweistelligen Standort (<u>Standort zweistellig</u>) des Standortverzeichnisses in das entsprechende Textfeld ein (bei nur einem Standort: 00).

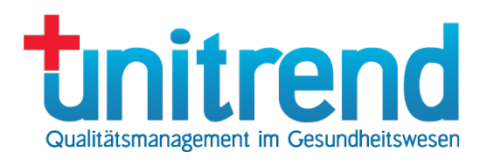

- Geben Sie die Anschrift (Straße, Hausnummer, Postleitzahl, Ort) für den Mandanten ein.
- Wählen Sie das <u>Bundesland</u> aus, in dem sich die Institution befindet
- Geben Sie die E-Mail-Adresse des Verantwortlichen für den XML-Export ein.
- Geben Sie Telefon- und Faxnummer für den XML-Export ein.
- Geben Sie QS-Verantwortlichen, KIS-Bezeichnung und KIS-Hersteller für die Erstellung der Sollstatistik ein.
- Wählen Sie im Kombinationsfeld <u>NWIE-Pflichten</u> aus, wie f
  ür die Sollstatistik die Dokumentationspflichten f
  ür die Module NWIES\_LKG und NWIEA\_LKG ermittelt werden sollen. Hinweis: die Pr
  üfung der Dokumentationspflicht f
  ür NWIEA\_LKG ist anhand des 
  §21-Datensatzes nicht m
  öglich.
  - O NWIES\_LKG nein NWIEA\_LKG nein: Es wird ohne Pr
    üfung f
    ür beide Module "nein" in die Sollstatistik eingetragen
  - 1 NWIES\_LKG ja NWIEA\_LKG nein: Es wird ohne Pr
    üfung f
    ür NWIES\_LKG "ja" und f
    ür NWIEA\_LKG "nein" in die Sollstatistik eingetragen
  - 2 NWIES\_LKG nein NWIEA\_LKG ja: Es wird ohne Pr
    üfung f
    ür NWIES\_LKG "nein" und f
    ür NWIEA\_LKG "ja" in die Sollstatistik eingetragen
  - 3 NWIES\_LKG ja NWIEA\_LKG ja: NWIEA\_LKG nein: Es wird ohne Pr
    üfung f
    ür beide Module "ja" in die Sollstatistik eingetragen
  - A NWIES\_LKG prüfen NWIEA\_LKG nein: Die Modulpflicht für NWIES\_LKG wird anhand des ∮2I-Datensatzes geprüft, für NWIEA\_LKG wird ohne Prüfung "nein" in die Sollstatistik eingetragen
  - 5 NWIES\_LKG prüfen NWIEA\_LKG ja: Die Modulpflicht für NWIES\_LKG wird anhand des \$21-Datensatzes geprüft, für NWIEA\_LKG wird ohne Prüfung "ja" in die Sollstatistik eingetragen
- Betätigen Sie OK, um den Mandanten zu speichern oder Abbrechen, um die Eingabe zu verwerfen.

## 2.4 Kennwort ändern

Der angemeldete Benutzer kann sein eigenes Kennwort ändern, indem er im Stammdaten-Menü (siehe Abb. 4) den Menüpunkt Kennwort ändern auswählt:

Um das Kennwort zu ändern, geben Sie es jeweils in die Textfelder <u>Kennwort</u> und <u>Wiederholung</u> ein und betätigen <u>OK</u>. Wenn Sie auf <u>Abbrechen</u> drücken, bleibt das Kennwort unverändert.

| 🛃 Kennwort änd | dern       | × |
|----------------|------------|---|
| Benutzer       |            |   |
| Benutzername:  | FrankKroll |   |
| Vorname:       | Frank      |   |
| Nachname:      | Kroll      |   |
| Kennwort       |            |   |
| Kennwort:      | ••••••     |   |
| Wiederholung:  | •••••      |   |
| ОК             | Abbrechen  |   |

Abb. 15: Kennwort ändern

## 3 Fallübersicht

Nach dem Anmelden wird das Hauptfenster geöffnet, das die Fallübersicht zeigt (siehe Abb. 16). In dieser sehen Sie alle ausgewählten QS-Fälle. Welche Fälle angezeigt werden, steuern Sie mit den Auswahlfeldern. Alle anderen Funktionalitäten des Programms erreichen Sie über das Hauptmenü oder das Kontextmenü der Fallübersicht.

| 🗽 Klinisc   | he QS - Fallübersicht |        | _      |                 |                |                               |            |            |                    | [                | Hauptmenü                      |            |               | _                 |              | ×       |
|-------------|-----------------------|--------|--------|-----------------|----------------|-------------------------------|------------|------------|--------------------|------------------|--------------------------------|------------|---------------|-------------------|--------------|---------|
| Datei Be    | arbeiten Stammdaten   | Hilfe  | •      |                 |                |                               |            |            |                    |                  |                                |            |               |                   |              |         |
| Datum:      | 01.01.2024 🔍 -        | 31.12. | 2024 🔲 | 2024            | Q 1-111/2023 2 | 023 QS-Vor                    | rgangsnr.: |            | Status:            |                  | $\sim$                         |            |               |                   |              |         |
| Entlassung  | Alle Patienten        |        |        |                 |                | ✓ KIS-Fal                     | Inummer:   |            | Modul:             |                  |                                |            |               |                   |              |         |
| Fachabteilu | ing:                  |        |        | R               |                | <ul> <li>✓ Vornari</li> </ul> | ne:        |            | Spez.:             | 4                | $\sim$                         |            |               |                   |              |         |
| Station:    |                       |        |        |                 |                | V Name:                       |            |            | Mandant:           | 7                | $\sim$                         |            |               |                   |              |         |
|             |                       |        |        | $ \rightarrow $ |                |                               |            |            |                    |                  |                                |            |               |                   |              | _       |
| QS-Nr.      | KIS-Fallnr.           | Spez   | Modul  | ZählLB          | Ratient        | Geburt                        | Aufnahme   | OP         | Entlassung         | Abschuss         | Fachabteilung                  | Status     | Mandant       | Fehlerhafte       | Benutzer     |         |
| 1279        | 2024_85N1             | 2024   | 85/1   |                 | Kroll, Frank   | 02.12.1969                    | 04.10.2024 | 04.10.2024 | 04.10.2024         | 04.10.2023 18:04 | 4:42 1500 Allgemeine Chirurgie | fehlerhaft | München       | S;BL;B            | FrankKro     | 4       |
| 1277        | WEB_2024_80N1         | 2024   | 80/1   |                 | Kroll, Frank   | 02.12.1969                    | 27.09.2024 | 27.09.2024 | 30.09.2024         | 27.09.2023 16:22 | 2:05 1500 Allgemeine Chirurgie | fehlerhaft | Stuttgart     | B;F               | FrankKro     | 4       |
| 1276        | WEB_2024_80N1_MDS     | 2024   | 80/1   |                 | Kroll, Frank   | 02.12.1969                    | 27.09.2024 | 27.09.2024 | 27.09.2024         | 7.09.2023 16:2   | 2:08 1500 Allgemeine Chirurgie | fehlerhaft | Stuttgart     | В                 | FrankKro     | 4       |
| 1274        | WEB_2024_88N1         | 2024   | 88/1   |                 | Kroll, Frank   | 02.12.1969                    | 21.09.2024 | 23.09.2024 | 23.09.2024         | 27.09.2023 16:21 | 1:57 1500 Allgemeine Chirurgie | fehlerhaft | Jena          | S                 | FrankKro     | 4       |
| 1273        | WEB_2024_88N1_MDS     | 2024   | 88/1   |                 | Kroll, Frank   | 02.12.1969                    | 23.09.2024 | 23.09.2024 | 23.09.2024         | 27.09.2023 16:21 | 1:57 1500 Allgemeine Chirurgie | fehlerhaft | Jena          | В                 | FrankKro     | 4       |
| 1272        | WEB_2024_PNEU         | 2024   | PNEU   |                 | Kroll, Frank   | 02.12.1969                    | 06.02.2024 | 06.02.2024 | 15.02.2024         | 20.09.2023 14:26 | 6:10 1500 Allgemeine Chirurgie | fehlerhaft | Eschborn      | В                 | FrankKro     | 4       |
| 1270        | WEB_2024_PCI          | 2024   | PCI    |                 | Kroll, Frank   | 02.12.1969                    |            |            |                    | 27.09.2023 16:12 | 2:08 1500 Allgemeine Chirurgie | fehlerhaft | Eschborn      | B;PR0Z;PC         | FrankKro     | 4       |
| 1269        | WEB_2024_NWIF         | 2024   | NWIE   |                 | Kroll, Frank   | 02.12.1965                    | Διιςω      | ahlfeld    | or <sup>(024</sup> | 20.09.2023 12:56 | 6:07 1500 Allgemeine Chirurgie | fehlerhaft | Eschborn      | В                 | FrankKro     | 4       |
| 1268        | WEB_2024_NE0          | 2024   | NEO    |                 | Kroll, Franz   | 05.02.2024                    | Austi      | anneu      | 024                | 20.09.2023 12:54 | 4:32 1500 Allgemeine Chirurgie | fehlerhaft | Eschborn      | В                 | FrankKro     | 4       |
| 1267        | WEB_2024_MDS          | 2024   | MDS    | KEP_WE          | Kroll, Frank   | 02.12.1969                    | 06.02.2024 | 06.02.2024 | 15.02.2024         | 04.10.2023 23:23 | 3:33 1500 Allgemeine Chirurgie | korrekt    | Eschborn      |                   | FrankKro     | 0       |
| 1266        | WEB_2024_KEP_W        | 2024   | KEP    | KEP_WE          | Kroll, Frank   | 02.12.1969                    | 06.02.2024 | 06.02.2024 | 15.02.2024         | 27.09.2023 16:11 | 1:46 1500 Allgemeine Chirurgie | fehlerhaft | Eschborn      | B;PR0Z;W          | FrankKro     | 4       |
| 1265        | WEB_2024_KEP_E        | 2024   | KEP    | KEP_IMP         | Kroll, Frank   | 02.12.1969                    | 06.02.2024 | 06.02.2024 | 15.02.2024         | 27.09.2023 16:11 | 1:34 1500 Allgemeine Chirurgie | fehlerhaft | Eschborn      | B;PR0Z;E          | FrankKro     | 4       |
| 1264        | WEB_2024_HEP_W        | 2024   | HEP    | HEP_WE          | Kroll, Frank   | 02.12.1969                    | 06.02.2024 | 06.02.2024 | 15.02.2024         | 20.09.2023 12:00 | 0:48 1500 Allgemeine Chirurgie | fehlerhaft | Eschborn      | B;PR0Z;W          | FrankKro     | 4       |
| 1263        | WEB_2024_HEP_F        | 2024   | HEP    | HEP_IMP         | Kroll, Frank   | 02.12.1969                    | 06.02.2024 | 06.02.2024 | 15.02.2024         | 20.09.2023 12:0  | 1:00 1500 Allgemeine Chirurgie | fehlerhaft | Eschborn      | B;PR0Z;F          | FrankKro     | 4       |
| 1262        | WEB_2024_HEP_E        | 2024   | HEP    | HEP_IMP         | Kroll, Frank   | 02.12.1969                    | 06.02.2024 | 06.02.2024 | 15.02.2024         | 20.09.2023 11:5  | 7:58 1500 Allgemeine Chirurgie | fehlerhaft | Eschborn      | B;PR0Z;E          | FrankKro     | 4       |
| 1261        | WEB_2024_HCH_MK       | 2024   | HCH    |                 | Kroll, Frank   | 02.12.1969                    | 06.02.2024 | 06.02.2024 | 15.02.2024         | 27.09.2023 16:11 | 1:26 1500 Allgemeine Chirurgie | fehlerhaft | Eschborn      | B;PROZ;MKE        | FrankKro     | 4       |
| Aktualis    | sieren Aktuelle Fälle |        |        |                 |                |                               |            |            |                    |                  |                                | k          | linische QS20 | 24 V02 1.00 (04.1 | 0.2023) - 9' | 1 Fälle |

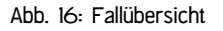

Die Fallübersicht zeigt alle QS-Fälle, die Sie mit Ihren Eingaben in den Auswahlfeldern ausgewählt haben. In der Fallübersicht werden in den Spalten folgende Daten angezeigt:

- <u>QS-Nr.</u>: Programminterne Fallnummer, die automatisch fortlaufend erzeugt wird und als Vorgangsnummer beim Export an die Datenannahmestelle gesendet wird
- KIS-Fallnr.: Fallnummer aus Ihrem KIS/Verwaltungssystem
- <u>Spez</u>: Spezifikation
- Modul: z.B. 15/1, 18/1 oder landesspezifisches Modul wie z.B. SA\_HE, 80/1, 85/1, ANA\_HH etc.:
- <u>ZählLB</u>: Zählleistungsbereiche wie HEP\_IMP und HEP\_WE beim Modul HEP oder KEP\_WE und KEP\_IMP beim Modul KEP
- <u>Patient</u>: Name und Vorname des Patienten
- Geburt: Geburtsdatum des Patienten
- <u>Aufnahme</u>: Aufnahmedatum
- OP: OP-Datum
- Entlassung: Entlassungsdatum
- Abschluss: Dokumentenabschlussdatum zu diesem Zeitpunkt wurde der Fall zuletzt verändert
- Fachabteilung
- Status: Status des Falles, siehe Abs. 3.1
- Mandant: Der in den Stammdaten hinterlegte Leistungserbringer oder Standort, der für den Fall zuständig ist.
- <u>Station</u>: Organisationseinheit, die für den Fall zuständig ist (nur im Zusammenhang mit OE-Schnittstelle für Klinische QS)
- Fehlerhafte Bögen: Kürzel der Bögen, in denen noch Plausibilitätsfehler enthalten sind

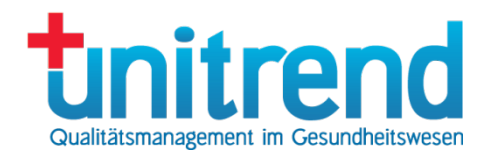

• <u>Benutzer</u>, der den Fall zuletzt bearbeitet hat

Betätigen Sie die Schaltfläche <u>Aktualisieren</u>, um die über die Auswahlfelder (siehe Abs. 3.2) ausgewählten Fälle anzuzeigen. Klicken Sie auf <u>Aktuelle Fälle</u>, um alle Fälle des letzten Monats anzuzeigen.

Klicken Sie in der Fallübersicht auf die rechte Maustaste, so öffnet sich das Bearbeiten-Menü als Kontextmenü (siehe Abs. 3.3.2).

## 3.1 Fall-Status

Jeder Fall hat einen Status. Dieser zeigt an, ob der Fall schon vollständig dokumentiert oder exportiert wurde. Folgende Status gibt es:

- Fehlerhaft: Es befinden sich noch Plausibilitätsfehler im Fall oder Mussfelder wurden noch nicht ausgefüllt. Der Fall kann nicht exportiert werden und wird in der Fallübersicht rot dargestellt.
- Bedingt korrekt: Nicht alle Plausibilitätswarnungen wurden ausgeräumt. Der Fall kann jedoch exportiert werden.
- Korrekt: Der Fall wurde vollständig und fehlerfrei dokumentiert und kann exportiert werden.
- Übermittelt: Der Fall wurde exportiert und an eine Datenannahmestelle übermittelt. Er wird in der Fallübersicht dunkelblau angezeigt.
- Bestätigt: Der Fall wurde von der Datenannahmestelle bestätigt.
- Abgewiesen: Der Fall wurde von der Datenannahmestelle aufgrund von Fehlern abgewiesen.
- Storno übermittelt: Der stornierte Fall wurde exportiert und an die Datenannahmestelle übermittelt. Er wird in der Fallübersicht dunkelblau angezeigt.
- Storno bestätigt: Der Fall wurde von der Datenannahmestelle bestätigt.

## 3.2 Auswahlfelder

Die Felder über der Fallübersicht (siehe Abb. 16) dienen dazu, die in der Liste angezeigten Fälle einzugrenzen und werden Auswahlfelder genannt. Folgende Auswahlfelder gibt es:

- <u>Datum</u>: Schränken Sie den Bereich für das Abgrenzungsdatum des Falls ein, um alle Fälle eines bestimmten Zeitraumes anzuzeigen. Das Abgrenzungsdatum ist das Entlassungsdatum oder das Behandlungsdatum bei ambulanten Fällen und dem ANA\_HH (Anästhesie Hamburg).
- <u>Entlassung</u>: Wählen Sie aus, ob Sie alle Patienten, nicht entlassene Patienten oder bereits entlassene Patienten anzeigen möchten.
- Fachabteilung: Wählen Sie eine Fachabteilung aus.
- <u>Station</u>: Wählen Sie eine Station aus. Dieses Auswahlfeld ist nur sinnvoll, wenn diese Stammdaten aus dem KIS übernommen werden.
- <u>QS-Vorgangsnr.</u>: Geben Sie hier die QS-Vorgangsnummer ein, wenn Sie einen Fall mit bekannter QS-Vorgangsnummer suchen.
- <u>KIS-Fallnummer</u>: Tragen Sie hier die KIS-Fallnummer des Patienten ein, um einen Fall mit bekannter Fallnummer im KIS zu ermitteln.
- <u>Name</u> und <u>Vorname</u>: Geben Sie die Anfangsbuchstaben von Vor- und Nachnamen ein, um die Auswahl auf bestimmte Patienten einzuschränken. Groß- und Kleinschreibung wird nicht unterschieden. Sie können das Zeichen ,%' als Joker für beliebig viele Zeichen und ,\_\_' als Joker für genau ein Zeichen benutzen. Die Eingabe ,Mu\_t%mann' findet z.B. die Patienten ,Mustermann' und ,Muttermann', nicht aber ,Mutsmann'.
- <u>Status</u>: Schränken Sie den Status der Fälle ein, die angezeigt werden sollen.

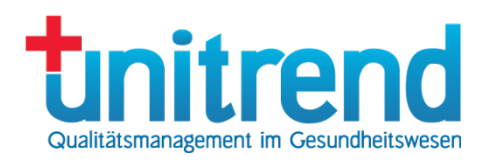

- <u>Modul</u>: Schränken Sie die Fallübersicht auf Fälle eines Moduls ein. Es werden alle Module angezeigt, die am Anfang mit der eingegebenen Zeichenkette übereinstimmen, z.B. werden bei der Eingabe von O9 die Module O9/1 – O9/6 angezeigt.
- <u>Spez.</u>: Wählen Sie eine Spezifikation aus.
- Mandant: Wählen Sie einen Mandanten aus.

Klicken Sie auf <u>2024</u> bzw. <u>2023</u> um alle Fälle des Jahres 2024 bzw. 2023 anzuzeigen. Klicken Sie auf die Schaltfläche dazwischen, um die Fälle der abgeschlossenen Quartale des aktuellen Verfahrensjahres anzuzeigen. Um die ausgewählten Fälle anzuzeigen, klicken Sie nach Ihrer Auswahl auf <u>Aktualisieren</u>. Wenn Sie auf <u>Aktuelle Fälle</u> drücken, werden alle Fälle des letzten Monats angezeigt. Der Inhalt der Auswahlfelder wird dabei gelöscht.

## 3.3 Das Hauptmenü

Das Hauptmenü untergliedert sich in folgende Menüs:

- Datei-Menü: Import, Export und Beenden (siehe Abs. 3.3.1)
- Bearbeiten-Menü: Neuer Fall, Fall ändern, Fall löschen
- Stammdaten-Menü: Stammdaten-Verwaltung (siehe Abs. 2)
- Hilfe-Menü: Online-Hilfe und Info (siehe Abs. 3.3.3)

#### 3.3.1 Datei-Menü

Über das Datei-Menü können Sie QS-Fälle importieren und exportieren sowie das Programm beenden.

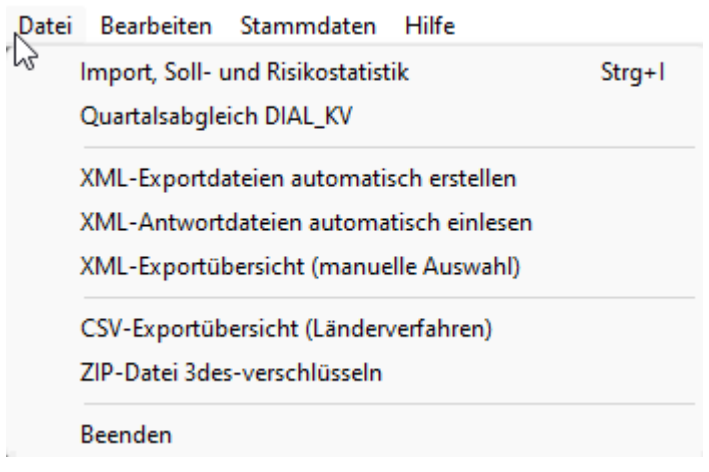

Abb. 17: Datei-Menü

Wenn Sie Import, Soll- und Risikostatistik auswählen, öffnet sich das Importfenster (siehe Abs. 4.1). In diesem können Sie Daten aus einem ∲21-Datensatz oder direkt von Ihrem Krankenhausinformationssystem übernehmen, Dokumentationspflichten aus diesen ermitteln und ermittelte Pflichten als QS-Fälle anlegen. Zudem kann ein Soll-Ist-Abgleich ausgeführt werden. Außerdem können Sie Ihre Soll- und Risikostatistik erstellen.

Der Menüpunkt <u>Quartalsabgleich DIAL\_KV</u> ist eine Individualprogrammierung für einen Kunden zum Einlesen der Patienten des Verfahrens DIAL\_KV.

Um QS-Fälle für die Verfahren nach DeQS-Richtlinie im XML-Format zu exportieren, wählen Sie <u>XML-Exportdateien</u> automatisch erstellen (siehe Abschnitt 6.1) bzw. <u>XML-Antwortdateien automatisch einlesen</u> (siehe Abschnitt 6.2), um die Antwortdateien einzulesen

Wenn Sie weitere Parameter beim Export einstellen wollen, wählen Sie <u>XML-Exportübersicht (manuelle Auswahl)</u> (siehe Abschnitt 6.3).

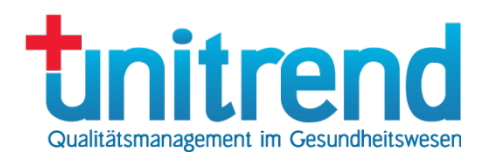

Klicken Sie auf <u>CSV-Exportübersicht (Länderverfahren)</u>, um das CSV-Exportfenster zu öffnen, in dem Sie eine Übersicht über die Exportvorgänge im CSV-Verfahren haben (siehe Kapitel 5). Zudem können Sie neue Exporte durchführen (siehe Abschnitt 5.1) und Antwortdateien einlesen (siehe Abschnitt 5.2). Dieses Verfahren dient internen Auswertungen oder für den Versand von Landesverfahren.

Mit <u>ZIP-Datei 3des-verschlüsseln</u> haben Sie die Möglichkeit, eine exportierte ZIP-Datei nachträglich nochmals zu verschlüsseln.

Wenn Sie das Programm beenden möchten, wählen Sie Beenden aus.

#### 3.3.2 Bearbeiten-Menü

Das Bearbeiten-Menü erlaubt es Ihnen, neue Fälle anzulegen sowie bestehende zu ändern und zu löschen. Das Bearbeiten-Menü wird als Kontextmenü geöffnet, wenn Sie mit der rechten Maustaste auf die Fallübersicht klicken.

Wählen Sie Neuer Fall, um einen neuen Fall ohne Import-Daten zu erzeugen.

Um einen bestehenden Fall zu ändern, doppelklicken Sie auf den Eintrag in der Fallübersicht oder markieren ihn mit der linken Maustaste und wählen <u>Ändern</u> im Kontext- oder Bearbeiten-Menü.

Um einen Fall nochmals auf Plausibilitäten zu prüfen, klicken Sie auf <u>Prüfen</u>. Der Fall erhält danach den Status fehlerhaft, bedingt korrekt oder korrekt.

Um Fälle zu stornieren, wählen Sie Einträge aus, und klicken dann auf Stornieren.

Wenn Sie Fälle löschen möchten, markieren Sie die Einträge mit der linken Maustaste und wählen dann Löschen aus. Die Fälle werden nach einer Nachfrage gelöscht. Im Normalfall ist das Löschen von Fällen aber nicht nötig. Achtung: Bereits exportierte Fälle dürfen auf keinen Fall einfach gelöscht werden. Sie müssen diese vorher stornieren und das Storno exportieren. Erst wenn der Fall den Status <u>Storno bestätigt</u> hat, dürfen sie ihn löschen.

Um das Modul eines ausgewählten Falls in einen Minimaldatensatz (MDS) umzuwandeln, klicken Sie auf <u>In</u> <u>Minimaldatensatz umwandeln</u>. Die Option ist allerdings nur für folgende Module möglich: O9/x, 10/2, 15/1, 16/1, 17/1, 18/1, CHE, DEK, HCH, HEP, KEP, NWIF, PCI, PNEU. Nach der Auswahl des Menüpunkts wird das Fallfenster (siehe Abschnitt 4.3) mit dem Minimaldatensatz geöffnet, in dem Sie den Fall bearbeiten können.

| Neuer Fall                       | Strg+N |
|----------------------------------|--------|
| Ändern                           | Strg+E |
| Prüfen                           |        |
| Stornieren                       |        |
| Löschen                          | Strg+L |
| In Minimaldatensatz umwandeln    |        |
| Alles auswählen                  | Strg+A |
| Dekubitus-Auswertung (CSV)       |        |
| Datenbestand (HTML)              |        |
| Fallübersicht exportieren (CSV)  |        |
| Fall exportieren (HTML)          |        |
| Fall-Historie exportieren (HTML) |        |
|                                  |        |

#### Abb. 18: Bearbeiten-Menü

Wählen Sie die Menüpunkte <u>Dekubitus-Auswertung (CSV)</u>, <u>Datenbestand (HTML)</u>, <u>Fallübersicht exportieren (CSV)</u>, <u>Fall exportieren (HTML)</u> oder <u>Fall-Historie exportieren (HTML)</u>, um die entsprechenden Reporte im CSV- oder HTML-Format abzuspeichern, weiterzubearbeiten oder auszudrucken.

#### 3.3.3 Hilfe-Menü

Über das Hilfe-Menü können Sie die <u>Benutzerdokumentation</u> (dieses Dokument) aufrufen. Dazu muss ein Programm installiert sein, das PDF-Dokumente anzeigen kann.

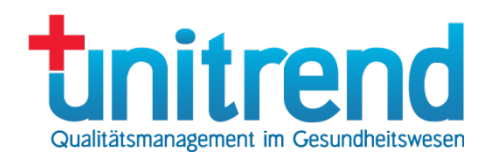

## 4 Fall dokumentieren

Das Erzeugen von QS-Fällen sollte normaler Weise durch den QS-Filter durchgeführt werden, der in Klinische QS integriert ist. Dieser prüft anhand der Importdaten, ob eine Dokumentationspflicht vorliegt. Nutzen Sie dazu unser Importfenster (siehe Abschnitt 4.1). Im Notfall können Sie einen QS-Fall auch manuell anlegen (siehe Abs. 4.2) – dies sollte allerdings nur ausnahmsweise erfolgen.

## 4.1 Import

Im Importfenster können Sie ∮21-Datensätze einlesen, um aus diesen die Dokumentationspflichten zu ermitteln. Es besteht auch die Möglichkeit, andere Datenquellen zu nutzen (KIS-Direktzugriff per ODBC, HL7 oder individuell definierte CSV-Datensätze) – fragen Sie bei uns nach.

| atensatz in Zwischenspeicher importiere                                                                                                    | n (ohne Änderun                                                                                    | ig des QS-Datenbesta                                                                                                    | indes) —                                 |                                                                                                    |                                                                                                    |                       |
|----------------------------------------------------------------------------------------------------|----------------------------------------------------------------------------------------------------|----------------------------------------------------------------------------------------------------|------------------------------------------|----------------------------------------------------------------------------------------------------|----------------------------------------------------------------------------------------------------|-----------------------|
| tnitrend                                                                                                    | Falldaten:                                                                                         | V:\Testdaten\P21\2                                                                                                    | 2024 Gesam                               | nt\Fall.csv                                                                                           |                                                                                                    | 2                     |
|                                                                                                    | ICD-Daten:                                                                                         | V:\Testdaten\P21\2                                                                                                    | 2024 Gesam                               | nt\icd.csv                                                                                            |                                                                                                    | 2                     |
|                                                                                                    | OPS-Daten:                                                                                         | V:\Testdaten\P21\2                                                                                                    | 2024 Gesam                               | nt\ops.csv                                                                                            |                                                                                                    | 2                     |
| MENIA                                                                                                    | Fachabteilung:                                                                                     | V:\Testdaten\P21\2                                                                                                    | 2024 Gesam                               | nt\fab.csv                                                                                            |                                                                                                    | 2                     |
|                                                                                                    | Entgelt-Daten:                                                                                     | V:\Testdaten\P21\2                                                                                                    | 2024 Gesam                               | nt\entgelte.csv                                                                                       |                                                                                                    | 2                     |
|                                                                                                    | Patient-Daten:                                                                                     | V:\Testdaten\P21\2                                                                                                    | 2024 Gesam                               | nt\pat.csv                                                                                            |                                                                                                    | P                     |
| pezifikation: Spezifikation 2024 V                                                                                                    | Daten impo                                                                                         | rtieren Daten                                                                                                    | zum Stand                                | ort importieren                                                                                       | Importdaten lösd                                                                                                    | hen                   |
| andant:                                                                                                    | henspeicher erm                                                                                    | itteln (ohne Änderung                                                                                                    | ) des QS-Da                              | atenbestandes) —                                                                                      | anfichtian Madula an                                                                                                  | mäß                   |
| okumentationsphichtige Module im Zwisc<br>1andant:<br>Eschborn ~                                                                                                    | henspeicher erm<br>Dokumenta<br>So                                                                 | itteln (ohne Änderung<br>tionspflichtige Module<br>ollstatistik ermitteln                                                               | ) des QS-Da<br>für die                   | atenbestandes)<br>Dokumentation<br>QS-Eins                                                            | nspflichtige Module ge<br>stellungen ermitteln                                                                        | emäß                  |
| okumentationsphichtige Module im Zwisc<br>1andant:<br>Eschborn                                                                                                    | henspeicher erm<br>Dokumenta<br>Sc<br>prüften Fällen ge                                            | itteln (ohne Änderung<br>tionspflichtige Module<br>ollstatistik ermitteln<br>funden.                                                    | g des QS-Da                              | atenbestandes)<br>Dokumentation<br>QS-Eins                                                            | nspflichtige Module ge<br>stellungen ermitteln                                                                        | emäß                  |
| iandant:<br>Eschborn ✓                                                                                                    | henspeicher erm<br>Dokumenta<br>Sc<br>prüften Fällen ge                                            | itteln (ohne Änderung<br>tionspflichtige Module<br>ollstatistik ermitteln<br>funden.                                                    | g des QS-Da                              | atenbestandes)<br>Dokumentation<br>QS-Eins                                                            | nspflichtige Module ge<br>stellungen ermitteln<br>mport / Ermittlung sto                                              | emäß                  |
| Iandant:<br>Eschborn ~                                                                                                    | benspeicher erm<br>Dokumenta<br>Sc<br>prüften Fällen ge                                            | itteln (ohne Änderung<br>tionspflichtige Module<br>ollstatistik ermitteln<br>funden.                                                    | g des QS-Da                              | atenbestandes)<br>Dokumentation<br>QS-Eins                                                            | nspflichtige Module ge<br>stellungen ermitteln<br>mport / Ermittlung sto                                              | emäß                  |
| Iandant:<br>Eschborn ~<br>Es wurden 43 QS-Pflichten in den 43 gej                                                                                                    | Dokumenta<br>Dokumenta<br>Sc<br>prüften Fällen ge<br>QS-RL erstellen –                             | itteln (ohne Änderung<br>tionspflichtige Module<br>ollstatistik ermitteln<br>funden.                                                    | g des QS-Da<br>für die                   | atenbestandes)<br>Dokumentation<br>QS-Eins<br>I<br>I<br>enbestand veränd                              | nspflichtige Module ge<br>stellungen ermitteln<br>import / Ermittlung sto                                             | emäß                  |
| Iandant:<br>Schborn<br>Es wurden 43 QS-Pflichten in den 43 gep<br>Illstatistiken und Risikostatistik nach Dec<br>Elektronische Sollstatistik zum Versand a<br>die Datenannahmestelle (DAS)                                               | benspeicher erm<br>Dokumenta<br>Sc<br>prüften Fällen ge<br>QS-RL erstellen<br>Dokument<br>Fäl      | itteln (ohne Änderung<br>tionspflichtige Module<br>ollstatistik ermitteln<br>funden.<br>ationspflichtige<br>le (CSV)                    | g des QS-Da<br>für die<br>QS-Datu<br>Sol | atenbestandes)<br>Dokumentation<br>QS-Eins<br>I<br>I<br>enbestand veränd<br>I-Ist-Vergleich Zwi       | nspflichtige Module ge<br>stellungen ermitteln<br>mport / Ermittlung sto<br>lern<br>schenspeicher/QS-Da               | emäß<br>oppen<br>iten |
| Iandant:<br>Schborn<br>Es wurden 43 QS-Pflichten in den 43 gep<br>Dilstatistiken und Risikostatistik nach Dec<br>Elektronische Sollstatistik zum Versand a<br>die Datenannahmestelle (DAS)<br>Sollstatistik mit Konformitätserklärung zu | henspeicher erm<br>Dokumenta<br>Sc<br>prüften Fällen ge<br>QS-RL erstellen –<br>an Dokument<br>Fäl | itteln (ohne Änderung<br>tionspflichtige Module<br>ollstatistik ermitteln<br>funden.<br>ationspflichtige<br>le (CSV)<br>tik zum Versand | g des QS-Date                            | atenbestandes)<br>Dokumentatior<br>QS-Eins<br>I<br>enbestand veränd<br>I-Ist-Vergleich Zwi<br>QS-Fäll | nspflichtige Module ge<br>stellungen ermitteln<br>mport / Ermittlung sto<br>lern<br>schenspeicher/QS-Da<br>e erzeugen | emäß<br>oppen<br>iten |

Abb. 19: Importfenster

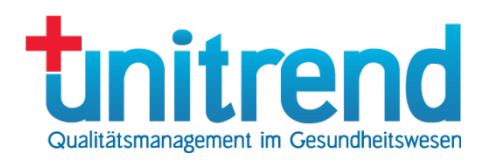

Gehen Sie wie folgt vor, um aus einem ∮21-Importdatensatz QS-Fälle zu erzeugen:

- Spezifikation: Wählen Sie die gewünschte Spezifikation aus.
- <u>Auswahl des Importdatensatzes</u>: Klicken Sie auf das oberste rechte Symbol neben <u>Falldaten</u>. Es öffnet sich ein Dateiauswahlfenster, in dem Sie die Falldatei des *§*21-Datensatzes auswählen können. Nach Auswahl dieser Datei werden auch alle anderen Pfade im Fenster angepasst. Wenn die Dateien nicht dem Standard entsprechend benannt sind, haben Sie danach die Möglichkeit, auf gleiche Weise alle anderen Dateien (ICD, OPS, Fachabteilung, Entgelte, Patienten) auszuwählen. Die Angabe der Patientendatei ist nicht zwingend erforderlich.
- <u>Importdaten löschen</u>: Klicken Sie auf diese Schaltfläche, um alle Daten des letzten Imports zu entfernen. Hier werden nur die Zwischenergebnisse des letzten Imports entfernt, keine QS-Fälle!
- <u>Daten importieren</u>: Klicken Sie auf diese Schaltfläche, um den \$21-Datensatz in den Zwischenspeicher der Datenbank zu übernehmen. Wählen Sie nun ggf. weitere Importdaten aus und wiederholen Sie den Vorgang, bis alle \$21-Daten eingelesen sind.
- Mandant: Wählen Sie einen Mandanten aus.
- <u>Dokumentationspflichtige Module gemäß QS-Einstellungen ermitteln</u>: Wenn Sie auf diese Schaltfläche klicken, werden alle Dokumentationspflichten der im Zwischenspeicher befindlichen Daten mit dem integrierten QS-Filter ermittelt. Maßgeblich dafür sind die eingestellten Dokumentationspflichten in den QS-Einstellungen (siehe Abschnitt 2.2.1).
- <u>Soll-Ist-Vergleich Zwischenspeicher/QS-Daten</u>: Klicken Sie hierauf, um sich in einem Report die Fälle anzeigen zu lassen, die von den aktuellen Importdaten bereits dokumentiert sind, noch erzeugt werden müssen und jene, die dokumentiert wurden, obwohl anhand der Importdaten keine Pflicht mehr ermittelt werden kann. Letztere sollten storniert werden.
- <u>QS-Fälle erzeugen</u>: Übertragen Sie die aktuellen Importdaten aus dem Zwischenspeicher als QS-Fälle in die Datenbank. Danach können Sie diese bearbeiten. Beachten Sie, dass korrekte und bereits übermittelte Fälle durch diesen Import nicht mehr überschrieben werden.
- <u>Überzählige QS-Fälle stornieren</u>: Wenn Sie auf diese Schaltfläche klicken, werden alle noch nicht korrekt dokumentierten QS-Fälle storniert, für die keine Dokumentationspflicht aus dem Importdatensatz hervorgeht. Achtung: Beim Stornieren sollte sichergestellt sein, dass alle Daten des QS-Verfahrensjahres in den Zwischenspeicher eingelesen wurden, denn sonst werden die fehlenden Fälle in der Datenbank storniert.
- Klicken Sie auf Fenster schließen, um den Import zu beenden.

Der Import aus anderen Datenquellen erfolgt in gleicher Art und Weise, nur, dass statt der Falldatei des ∲21-Datensatzes eine andere Datei ausgewählt werden muss. Dies ist entweder die aus dem KIS exportierte CSV-Datei, eine SQL-Datei mit den Informationen über den Zugriff auf eine ODBC-Datenquelle oder eine HL7-Datei mit Informationen über die HL7-Schnittstelle. Solche individuellen Datenimporte müssen vor Einsatz des Programms geklärt werden.

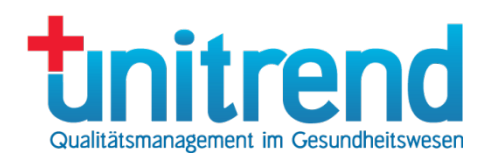

## 4.2 Neuer Fall

Im Ausnahmefall können Sie einen QS-Fall manuell anlegen. Um dies zu tun, wählen Sie <u>Neuer Fall</u> im Bearbeiten-Menü (siehe Abs. 3.3.2) aus, nachdem Sie einen Eintrag in der Fallübersicht markiert haben. Bitte nutzen Sie – wenn möglich – unsere Schnittstellen. Dieses Dialogfeld sollte nur im Einzelfall verwendet werden!

| Spezifikation   |                                                  |     |
|-----------------|--------------------------------------------------|-----|
| Aufnahmedatum:  | 05.10.2024 🔲 🔻 Entlassungsdatum: 🛃 22.10.2024 🗐  | •   |
| Spezifikation:  | Spezifikation 2024                               | ~   |
| Auslöser        |                                                  |     |
| Diagnosen:      | L89.23R Trennen Sie mehrere<br>Diagnosen oder    |     |
| Prozeduren:     | Prozeduren bitte durch<br>Semikola voneinander a | ıb. |
| KIS-Fallnummer: | 873378311 Detient ist verstorben                 |     |
| Patientenalter: | 62 Beatmungsstunden:                             |     |
| Fachabteilung:  | 1500 Allgemeine Chirurgie                        | ~   |
| Mandant:        | Eschborn Auswahlschaltfläche                     | ~   |

Abb. 20: Neuer Fall

Gehen Sie wie folgt vor, um einen neuen Fall zu erzeugen:

- Geben Sie das <u>Aufnahme</u>- und ggf. das <u>Entlassungsdatum</u> des Falls ein. Aus diesen Daten wird die <u>Spezifikation</u> automatisch ermittelt.
- Geben Sie den ICD-Schlüssel der <u>Diagnose</u> ein. Klicken Sie auf die Auswahlschaltfläche, um KODIP oder DIACOS (je nach eingesetztem System) zu starten. Mehrere ICD-Schlüssel trennen Sie durch ein Komma voneinander ab. Der erste eingegebene ICD-Schlüssel ist die Hauptdiagnose. Sekundärdiagnosen müssen mit einem Ausrufezeichen am Ende ihrer Primärdiagnose nachgestellt werden.
- Tragen Sie den OPS der <u>Prozedur</u> ein. Nutzen Sie auch hier die Auswahlschaltfläche, um KODIP oder DIACOS zu starten. Mehrere OPS-Codes trennen Sie durch ein Komma voneinander ab.
- Geben Sie die <u>KIS-Fallnummer</u> ein.
- Geben Sie das <u>Patientenalter</u> ein.
- Markieren Sie Patient ist verstorben, falls dies zutrifft.
- Geben Sie die Anzahl der Beatmungsstunden ein, falls der Patient beatmet wurde.
- Wählen Sie eine Fachabteilung aus.
- Bestimmen Sie den Mandanten.
- Klicken Sie auf <u>OK</u>, um den Fall zu bearbeiten oder <u>Abbrechen</u>, um in die Fallübersicht (siehe Abs. 3) zurückzukehren.

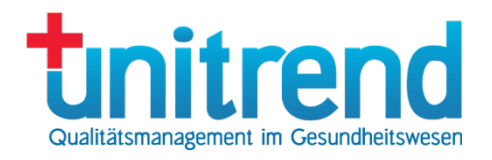

Nachdem Sie auf <u>Fall erzeugen</u> geklickt haben, öffnet sich das Fallfenster, wenn alle Daten eine Dokumentationspflicht ergeben. Ihre Eingaben werden gespeichert und Ihnen bei der Erzeugung des nächsten Falles wieder vorgelegt.

Wenn keine Dokumentationspflicht ermittelt werden kann, wird folgendes Dialogfeld angezeigt:

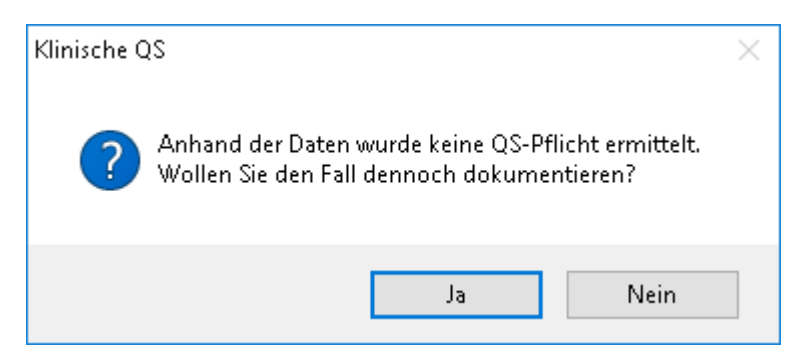

Abb. 21: Keine QS-Pflicht

Klicken Sie auf <u>Ja</u>, wird das Modulauswahlfenster angezeigt. Das Fenster erscheint auch, wenn für den Fall mehrere QS-Fälle angelegt werden müssen. Außerdem wird das Modulauswahlfenster angezeigt, wenn Sie auf die Schaltfläche <u>Ohne Auslöser</u> geklickt haben – dann sehen Sie alle Module, für die keine Auslösebedingungen definiert sind.

Im Modulauswahlfenster sehen Sie die Spalten

- Modul: Modul, das Sie dokumentieren möchten
- Pflicht: Welche Art der Dokumentationspflicht besteht?

| Modul                                                 | Pflicht                  | Diagnose | Prozedur | 1 |
|-------------------------------------------------------|--------------------------|----------|----------|---|
| 09/1 Herzschrittmacher-Implantation                   | bundesweit verpflichtend |          |          |   |
| 09/2 Herzschrittmacher-Aggregatwechsel                | bundesweit verpflichtend |          |          |   |
| 09/3 Herzschrittmacher-Revision/-Systemwechsel/-Exp   | bundesweit verpflichtend |          |          |   |
| 09/4 Implantierbare Defibrillatoren-Implantation      | bundesweit verpflichtend |          |          |   |
| 09/5 Implantierbare Defibrillatoren-Aggregatwechsel   | bundesweit verpflichtend |          |          |   |
| 9/6 Implantierbare Defibrillatoren-Revision/-Systemwe | bundesweit verpflichtend |          |          |   |
| 0/2 Karotis-Revaskularisation                         | bundesweit verpflichtend |          |          |   |
| 5/1 Gynäkologische Operationen                        | bundesweit verpflichtend |          |          |   |
| 6/1 Geburtshilfe                                      | bundesweit verpflichtend |          |          |   |
| 7/1 Hüftgelenknahe Femurfraktur mit osteosynthetisch  | bundesweit verpflichtend |          |          |   |
| 8/1 Mammachirurgie                                    | bundesweit verpflichtend |          |          |   |
| CHE Cholezystektomie                                  | bundesweit verpflichtend |          |          |   |
| DEK Dekubitusprophylaxe                               | bundesweit verpflichtend |          |          |   |
| DIAL Dialyse                                          | bundesweit verpflichtend |          |          |   |
| HEP Hüftendoprothesenversorgung                       | bundesweit verpflichtend |          |          |   |
| KEP Knieendoprothesenversorgung                       | bundesweit verpflichtend |          |          |   |

Abb. 22: Modulauswahlfenster

Um einen Fall ohne ermittelte Dokumentationspflicht oder ohne Auslöser bzw. bei mehreren Modulen zu dokumentieren, doppelklicken Sie auf einen Eintrag oder klicken Sie auf einen Eintrag und dann auf <u>OK</u>.

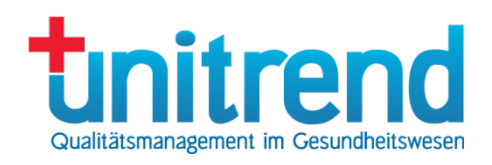

## 4.3 Fallfenster

Im Fallfenster füllen Sie die Datenfelder der QS-Fälle aus. Ein solcher Fall besteht aus einem oder mehreren Bögen, die im oberen Register zu sehen sind (in Abb. 23: <u>Basis</u>, <u>Prozedur</u> und <u>Wechsel bzw. Komponentenwechsel</u>). Jeder Bogen ist wiederum in mehrere inhaltliche Gruppen aufgeteilt. Diese Gruppen sind im unteren Register zu sehen (in Abb. 23: <u>Anamnese/Infektion</u>, <u>Diagnostik/Befunde</u> für den Bogen <u>Wechsel bzw. Komponentenwechsel</u>).

Zwischen den Bögen schalten Sie um, indem Sie auf die Überschrift einer oberen Registerkarte klicken. Schalten Sie zwischen den Gruppen hin und her, indem Sie auf die Überschrift einer unteren Registerkarte klicken.

Jede Gruppe besteht aus mehreren Datenfeldern, die ausgefüllt werden können. In Abb. 23 handelt es sich z.B. bei <u>Ist eine systematische Erfassung der individuellen Sturzrisikofaktoren des Patienten erfolgt?</u>, <u>Extension/Flexion 1 bei</u> <u>Entlassung</u> oder <u>Gehstrecke bei Entlassung</u> um Datenfelder. Neben einigen Datenfeldern befinden sich Auswahlschaltflächen, die in Abs. 4.3.2 näher erläutert werden.

| asis   P<br>Basis | rozedur 1 Erstimplantation 1.1  Bogen Bogen Boge | ng   Entlassung         |                         |                   |
|-------------------|----------------------------------------------------------------------------------------------------|-------------------------|-------------------------|-------------------|
| Patien            | t                                                                                                    |                         | Gruppen                 |                   |
| 10                | einrichtungsinterne Identifikationsnummer des Patienten:                                                                                                    |                         |                         |                   |
| 11                | Aufnahmedatum Krankenhaus:                                                                                                    |                         |                         | 06.02.2024 🗸      |
| 12                | Aufnahmeuhrzeit Krankenhaus:                                                                                                    |                         |                         | 00:00             |
| 13.1              | Aufnahmegrund:                                                                                                    | Datenfelder             |                         | ~                 |
| 13.2              | nicht spezifizierter Aufnahmegrund:                                                                                                    |                         |                         | 🗌 Ja              |
| 14                | Geburtsdatum:                                                                                                    |                         |                         | 02.12.1969 🗸 🗸    |
| 15                | Geschlecht:                                                                                                    |                         |                         | 1 männlich $\sim$ |
| Präope            | erative Anamnese:                                                                                                    |                         |                         |                   |
| 10                | verwendete Geheilfen (vor Aufnahme bzw. vor der Fraktur).                                                                                                    |                         |                         | `                 |
| 19                | Treppensteigen vor Aufnahme (richt auszufüllen, wenn im                                                                                                    | Aufenthalt eine Femurfr | aktur behandelt wurde): | · · ·             |
|                   |                                                                                                    |                         |                         | ~                 |
|                   |                                                                                                    |                         |                         |                   |
|                   |                                                                                                    |                         |                         |                   |

Abb. 23: Fallfenster

Gehen Sie wie folgt vor, um einen Fall zu dokumentieren:

- Füllen Sie alle sichtbaren Datenfelder der aktuellen Registerkarte aus.
- Klicken Sie auf die Überschrift der nächsten Gruppe des gleichen Bogens.
- Wiederholen Sie die ersten beiden Schritte, bis die Datenfelder des aktuellen Bogens ausgefüllt sind.
- Klicken Sie auf die Überschrift des nächsten Bogens.

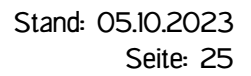

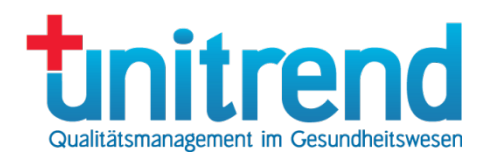

- Wiederholen Sie die ersten vier Schritte, bis die Datenfelder des aktuellen Falls ausgefüllt sind.
- Klicken Sie auf OK.

Wenn der Fall korrekt oder bedingt korrekt (siehe Abs. 3.1) ist, wird er abgespeichert (siehe Abs. 5.2). Sie befinden sich danach wieder in der Fallübersicht.

Ist der Fall nicht korrekt, können Sie wählen, ob Sie den Fall trotzdem abspeichern oder die Fehler beheben möchten. Klicken Sie auf <u>Ausfüllhinweise</u>, damit ein HTML- oder PDF-Dokument mit den Ausfüllhinweisen zum Dokument geöffnet wird. Vorausgesetzt wird, dass ein HTML-Browser bzw. ein Programm zur Anzeige von PDF-Dokumenten installiert ist.

Wenn Sie auf <u>Meldungen</u> klicken, wird das Meldungsfenster geöffnet, in dem Sie Fehlermeldungen und Warnungen sehen können, die aus der Antwortdatei gelesen wurde, die Sie von der Datenannahmestelle erhalten haben (siehe Abs. 4.3.5).

#### 4.3.1 Plausibilitätsfehler

Die Plausibilitätsfehler eines Falls können Sie anzeigen, indem Sie auf <u>Fehler anzeigen</u> klicken. Die Fehlerübersicht wird geöffnet:

|                                                                                                    | × |
|----------------------------------------------------------------------------------------------------|---|
| Meldung                                                                                                    | - |
| Basis: Das Datenfeld HEP:B:GEHSTRECKE "Gehstrecke (vor Aufnahme bzw. vor der Fraktur)" (Zeile 16) muss einen gültigen We    |   |
| Basis: Das Datenfeld HEP:B:GEHHILFEN "verwendete Gehhilfen (vor Aufnahme bzw. vor der Fraktur)" (Zeile 17) muss einen gülti |   |
| Basis: Das Datenfeld HEP:B:TREPPENSTEIGEN "Treppensteigen (vor Aufnahme bzw. vor der Fraktur)" (Zeile 18) muss einen gül    |   |
| Basis: Das Datenfeld HEP:B:PFLEGEGRAD "Liegt bei dem Patienten bei Aufnahme ein Pflegegrad vor?" (Zeile 19) muss einen gü   |   |
| Basis: Das Datenfeld HEP:B:ANTREINSTUFPFLEGG "Antrag auf Einstufung in einen Pflegegrad ist während des Krankenhausau       |   |
| Basis: Das Datenfeld HEP:B:POKOMPLIKAT "Gab es allgemeine behandlungsbedürftige Komplikationen?" (Zeile 75) muss einen g    |   |
| Basis: Das Datenfeld HEP:B:NEUTRALNULLENTL "Wurde das passive Bewegungsausmaß mit der Neutral-Null-Methode bei Entl         |   |
| Prozedur(2): Das Datenfeld HEP:PROZ:ASA "Einstufung nach ASA-Klassifikation" (Zeile 25) muss einen gültigen Wert enthalten  |   |
| Prozedur(2): Das Datenfeld HEP:PROZ:PRAEOPCDC "Wundkontaminationsklassifikation" (Zeile 26) muss einen gültigen Wert en     |   |
| Prozedur(2): Das Datenfeld HEP:PROZ:OPZEIT "Beginn des Eingriffs" (Zeile 29) muss einen gültigen Wert enthalten             |   |
| Prozedur(2): Das Datenfeld HEP:PROZ:OPDAUER "Dauer des Eingriffs" (Zeile 30) muss einen gültigen Wert enthalten             |   |
| Prozedur(2): Das Datenfeld HEP:PROZ:POKOMPLIKATSPEZ "Gab es spezifische behandlungsbedürftige Komplikationen?" (Zeile       | l |
| Prozedur(2): Das Datenfeld HEP:PROZ:POSTOPWUNDINFEKTION "postoperative Wundinfektion" (Zeile 72) muss einen gültiger        |   |
| Hüftgelenknahe Femurfraktur(3): Das Datenfeld HEP:F:VOROPHUEFTEF "Wurde eine Voroperation am betroffenen Hüftgelenk o       |   |
| Hüftgelenknahe Femurfraktur(3): Das Datenfeld HEP:F:FRAKTUREREIG "Femurfraktur ereignete sich während des Krankenhausa      |   |
| Hüftgelenknahe Femurfraktur(3): Das Datenfeld HEP:F:FRAKTURLOKAL "Frakturlokalisation" (Zeile 37) muss einen gültigen Wert  |   |
| Hüftgelenknahe Femurfrakturf3): Das Datenfeld HEP:F:ANTITHROMBMITTELJN "Patient wurde mit antithrombotischer Dauerther 🗡    |   |
|                                                                                                    | _ |
| OK                                                                                                    |   |

#### Abb. 24: Fehlerübersicht

In der Fehlerübersicht werden alle Plausibilitätsfehler und Mussfeld-Verletzungen des Protokolls angezeigt. Doppelklicken Sie auf einen Eintrag, um zum ersten Datenfeld zu springen, mit dem der Fehler zusammenhängt.

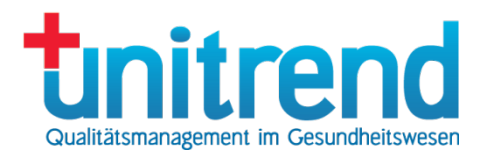

#### Vollständigen Fehlertext anzeigen

Springe zum Bogen "Basis", Feld "Gab es allgemeine behandlungsbedürftige Komplikationen?"

Springe zum Bogen "Basis", Feld "Pneumonie"

Springe zum Bogen "Basis", Feld "behandlungsbedürftige kardiovaskuläre Komplikation(en)"

Springe zum Bogen "Basis", Feld "tiefe Bein-/Beckenvenenthrombose"

Springe zum Bogen "Basis", Feld "Lungenembolie"

Springe zum Bogen "Basis", Feld "katheterassoziierte Harnwegsinfektion"

Springe zum Bogen "Basis", Feld "sonstige allgemeine behandlungsbedürftige Komplikationen"

Springe zum Bogen "Basis", Feld "Schlaganfall"

Springe zum Bogen "Basis", Feld "akute gastrointestinale Blutung"

Springe zum Bogen "Basis", Feld "akute Niereninsuffizienz"

#### Abb. 25: Plausibilitätsfehler-Menü

Klicken Sie über einem Eintrag auf die linke oder rechte Maustaste, erscheint ein Menü, in dem alle Datenfelder angezeigt werden, mit dem der Fehler zusammenhängt. Wählen Sie das Datenfeld aus, zu dem Sie springen möchten. Der Menüpunkt <u>Vollständigen Fehlertext anzeigen</u> ermöglicht die vollständige Anzeige eines sehr langen Fehlertexts.

Klicken Sie auf OK, um zum Fallfenster zurückzukehren.

Datenfelder im Fallfenster werden rot angezeigt, wenn Sie fehlerhaft ausgefüllt sind. Korrekt ausgefüllte Mussfelder erscheinen dunkelblau. Alle anderen Felder werden schwarz dargestellt.

#### 4.3.2 Auswahlschaltflächen

Neben einigen Datenfeldern wird eine Auswahlschaltfläche angeboten. Wenn Sie auf diese klicken, erhalten Sie erweiterte Auswahlmöglichkeiten für das entsprechende Datenfeld.

#### 圓

Abb. 26: Auswahlschaltfläche

Neben ICD- und OPS-Codes können Sie KODIP bzw. DIACOS aufrufen, um den Schlüssel komfortabler auswählen zu können. Die Auswahlschaltfläche neben der Patientenidentifikationsnummer führt ins Patientenfenster (siehe Abs. 4.3.3).

#### 4.3.3 Patientenfenster

| 👷 Patiente | endaten    |                     |              |                 |            | × |
|------------|------------|---------------------|--------------|-----------------|------------|---|
| Patient    |            |                     |              |                 |            |   |
| Name:      | Mustermann | Geschlecht:         | 1 männlich – | Aufnahmedatum:  | 06.02.2024 |   |
| Vorname:   | Martin     | Identifikationsnr.: | 11000        | KIS-Fallnummer: | 71717001   |   |
| Geburt:    | 08.12.1965 |                     |              |                 |            |   |
| ОК         | Abbrechen  |                     |              |                 |            |   |

Abb. 27: Patientenfenster

Qualitätsmanagement im Gesundheitswesen

Das Patientenfenster ermöglicht es Ihnen, die Daten des Patienten einzugeben. Gehen Sie dafür wie folgt vor:

- Geben Sie den <u>Namen</u>, <u>Vornamen</u> und das <u>Geburtsdatum</u> des Patienten in die dafür vorgesehenen Textfelder ein.
- Wählen Sie das Geschlecht des Patienten aus.
- Geben Sie die Patienten-Identifikationsnummer ein.
- Tragen Sie das Aufnahmedatum ins entsprechende Datumsfeld ein.
- Geben Sie die <u>KIS-Fallnummer</u> für den Patienten ein.
- Klicken Sie auf <u>OK</u>, um die Daten zu übernehmen oder <u>Abbrechen</u>, um zum Fallfenster ohne Übernahme der Daten zurückzukehren.

## 4.3.4 Bogen-Menü

Bestimmte Module wie z.B. 16/1 (Mutter und Kind), PCI (Basis, Prozedur, Koronarangiographie, PCI), 18/1 (Basis, Brust, OP) oder 15/1 (Basis, OP) bestehen aus mehreren Bögen. Für diese Fälle gibt es das Bogen-Menü, das angezeigt wird, wenn Sie im Fallfenster auf die rechte Maustaste klicken. Erscheint kein Menü, gibt es keine Möglichkeit, weitere Bögen zu erzeugen oder den aktuellen zu löschen.

Neuer Bogen 'Hüftgelenknahe Femurfraktur' Neuer Bogen 'Elektive Hüftendoprothesen-Erstimplantation' Neuer Bogen 'Wechsel bzw. Komponentenwechsel'

Abb. 28: Bogen-Menü

Im Bogen-Menü werden folgende Menüpunkte angezeigt:

- <u>Neuer Bogen</u>: Für jeden Bogen, der mehrfach ausgefüllt werden darf, erscheint ein Eintrag. Wählen Sie einen solchen Menüpunkt aus, um einen neuen Bogen zu erzeugen.
- <u>Aktuellen Bogen löschen</u>: Wenn der aktuelle Bogen optional ist, kann er über diesen Menüpunkt gelöscht werden.

## 4.3.5 Meldungen

Wenn Sie im Fallfenster auf die Schaltfläche <u>Meldungen</u> klicken, wird ein Fenster geöffnet, in dem Sie von Ihrer Datenannahmestelle zurückgelieferte Fehlermeldungen und Warnungen einsehen können. Diese sind nur vorhanden, wenn der Status des Falles <u>abgewiesen</u> oder <u>akzeptiert mit der Bitte um Bearbeitung</u> ist. So ein Fall wurde bereits exportiert, an die zuständige Datenannahmestelle gesendet und wurde mit Fehlern abgewiesen. Wenden Sie sich in diesem Fall an Ihren Support.

## 5 CSV-Exporte

Wenn Sie in der Fallübersicht den Menüpunkt <u>Datei</u> - <u>CSV-Exporte</u> auswählen, wird das CSV-Exporte-Fenster geöffnet. Hier behalten Sie die Übersicht über die Exporte im CSV-Format.

Achtung: CSV-Exporte werden nur noch für die Länderverfahren verwendet. Die bundesweit verpflichtenden Module werden seit 2015 im XML-Format exportiert.

| TAN | Export              | Antwort | Client     | Mandant    | Datenannahmestelle | Pfad                        |  |
|-----|---------------------|---------|------------|------------|--------------------|-----------------------------|--|
| 155 | 12.10.2022 14:33:05 |         | 2023.21.00 | Düsseldorf | KGNW               | FKROLL - D:\Temp\QS-Export\ |  |
| 154 | 11.10.2022 22:37:10 |         | 2023.21.00 | Eschborn   | GQH                | FKROLL - D:\Temp\QS-Export\ |  |
| 53  | 28.09.2022 17:58:33 |         | 2022.71.01 | Eschborn   | GQH                | FKROLL - D:\Temp\QS-Export\ |  |
| 52  | 28.09.2022 17:58:05 |         | 2022.71.01 | Jena       | QSNWD              | FKROLL - D:\Temp\QS-Export\ |  |
| 51  | 15.09.2022 22:27:50 |         | 2022.71.01 | Eschborn   | GQH                | FKROLL - D:\Temp\QS-Export\ |  |
| 50  | 15.09.2022 22:03:29 |         | 2022.71.01 | Eschborn   | GQH                | FKROLL - D:\Temp\QS-Export\ |  |
| 49  | 13.09.2022 08:22:49 |         | 2022.71.01 | Mainz      | SQMED              | FKROLL - D:\Temp\QS-Export\ |  |
| 48  | 13.09.2022 08:14:08 |         | 2022.71.01 | Mainz      | SQMED              | FKROLL - D:\Temp\QS-Export\ |  |
| 47  | 27.03.2022 15:55:26 |         | 2022.61.00 | Jena       | QSNWD              | FKROLL-10 - D:\             |  |
| 146 | 23.11.2021 11:24:14 |         | 2022.31.00 |            |                    | FKROLL-10 - D:\             |  |
| 45  | 18.11.2021 16:53:56 |         | 2022.31.00 | München    | BAQ                | FKROLL-10 - D:\             |  |
| 44  | 18.11.2021 15:59:29 |         | 2022.31.00 | München    | BAQ                | FKROLL-10 - D:\             |  |
| 43  | 13.11.2021 18:23:11 |         | 2022.31.00 |            |                    | FKROLL-10 - D:\             |  |
| 42  | 06.11.2021 10:22:26 |         | 2022.31.00 | Jena       | LQS-TH             | FKROLL-10 - D:\             |  |
| 41  | 06.11.2021 10:18:23 |         | 2022.31.00 | Jena       | LQS-TH             | FKROLL-10 - D:\             |  |
| 40  | 06.11.2021 10:17:11 |         | 2022.31.00 | München    | BAQ                | FKROLL-10 - D:\             |  |
| 39  | 04.11.2021 16:59:40 |         | 2022.31.00 | Düsseldorf | KGNW               | FKROLL-10 - D:\             |  |
| 38  | 04.11.2021 16:55:56 |         | 2022.31.00 | Düsseldorf | KGNW               | FKROLL-10 - D:\             |  |
| 37  | 14.10.2021 11:11:21 |         | 2022.21.00 | Jena       | LQS-TH             | FKROLL-10 - D:V             |  |
| 36  | 24.09.2021 11:38:56 |         | 2022.11.00 | Jena       | LQS-TH             | FKROLL-10 - D:V             |  |
| 35  | 22.09.2021 22:44:18 |         | 2022.11.00 | Düsseldorf | KGNW               | FKROLL-10 - D:V             |  |
| 34  | 21.09.2021 17:48:26 |         | 2022.11.00 | Mainz      | SQMED              | FKROLL-10 - D:V             |  |
| 33  | 14.09.2021 17:14:51 |         | 2022.11.00 |            |                    | FKROLL-10 - D:\             |  |
| 32  | 07.08.2021 17:26:36 |         | 2022.11.00 |            |                    | FKROLL-10 - D:\             |  |
| 31  | 17.02.2021 16:24:56 |         | 2021.51.01 | Stuttgart  | QIGBW              | FKROLL-10 - D:\             |  |
| 30  | 17.02.2021 15:57:21 |         | 2021.51.01 | Stuttgart  | QIGBW              | FKROLL-10 - D:\             |  |

Abb. 29: CSV-Exporte-Fenster

In der Übersicht sehen Sie folgende Informationen der Exportvorgänge:

- TAN: Transaktionsnummer des Exports
- Export: Datum und Uhrzeit des Exports
- Antwort: Datum und Uhrzeit des Einlesens der Antwortdatei (falls vorhanden, sonst leer)
- Client: Versionsnummer des Klinische QS-Clients, mit dem der Export durchgeführt wurde
- Mandant: Mandant, für den Daten exportiert wurden
- Datenannahmestelle: Datenentgegennehmende Stelle, an welche die Exportdatei gesendet werden sollte
- Pfad: Rechner und Dateipfad, wo die Datei exportiert wurde

Um einen neuen CSV-Export durchzuführen, klicken Sie auf <u>Neuer Export</u> (siehe Abschnitt 5.1). Klicken Sie auf <u>Antwortdatei einlesen</u> (siehe Abschnitt 5.2), um die Ergebnisse einer CSV-Antwortdatei in die Datenbank zu übernehmen.

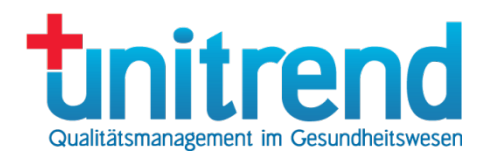

Wählen Sie in der Übersicht einen Exportvorgang aus, und klicken Sie dann <u>In Fallübersicht anzeigen</u>, um die (derzeit noch in der Datenbank befindlichen) Fälle, die mit dem Exportvorgang exportiert wurden, in der Fallübersicht anzuzeigen. Klicken Sie auf <u>Fenster schließen</u>, um ohne Änderung in die Fallübersicht zurück zu kehren.

## 5.1 Neuer Export

Um korrekte oder bedingt korrekte Fälle (siehe Abs. 3.1) an eine Datenannahmestelle zu exportieren, klicken Sie im CSV-Exporte-Fenster (siehe Abschnitt 5) auf <u>Neuer Export</u>. Sofort wird das CSV-Exportfenster geöffnet:

| 🛃 Export                     |                                      |        |                                             |
|------------------------------|--------------------------------------|--------|---------------------------------------------|
| Export-Parameter             |                                      |        |                                             |
| Spezifikation:               | Spezifikation 2024                   | $\sim$ | Status:                                     |
| Aufnahme von:                | 01.01.2024 🗐 🗸 bis: 31.12.2024       |        | M Status                                    |
|                              |                                      |        | erfasst                                     |
| Datenannahmestelle:          | Eschborn: LAGQH (DeQS)               | ~      | fehlerhaft                                  |
| <b>-</b> .                   |                                      |        | bedingt korrekt                             |
| Parameter:                   | Standard                             | ~      | korrekt                                     |
| <b>F</b> 1 1 1 1             |                                      | ~      | iibermittelt                                |
| Fachabteilung:               |                                      |        | 🔲 bestätigt                                 |
| Modul                        | SA HE Schlaganfall-Akuthebandlung (n | ur E 🗸 | Storniert                                   |
| Modul.                       |                                      |        | akzeptiert mit der Bitte um Nachbearbeitung |
| Export-Verzeichnis:          | D:\Temp\QS-Export                    | 2      |                                             |
| Export-Fortschritt<br>Export |                                      |        |                                             |
|                              |                                      |        | Fenster schließen                           |

Abb. 30: CSV-Exportfenster

Um eine Datei zu erzeugen, die Sie an die Datenannahmestelle senden können, gehen Sie wie folgt vor:

- Wählen Sie die Spezifikation aus.
- Bestimmen Sie den Zeitraum für das Aufnahmedatum.
- Wählen Sie eine Datenannahmestelle aus.
- Wählen Sie ggf. einen Parameter aus. Er muss nur für Exporte mit interner Datei geändert werden.
- Suchen Sie sich eine Fachabteilung aus oder lassen Sie sie frei, um alle Fachabteilungen zu exportieren.
- Suchen Sie sich ein Modul aus oder lassen Sie es frei, um alle Module zu exportieren.
- Wählen Sie ein Export-Verzeichnis aus, in dem die Datei abgelegt werden soll, die Sie später versenden.
- Markieren Sie alle Einträge im Listenfeld Status, um Fälle mit den entsprechenden Status zu exportieren.
- Klicken Sie auf Export, um die Export-Datei zu erzeugen oder <u>Fenster schließen</u>, um in die Fallübersicht zurückzukehren.

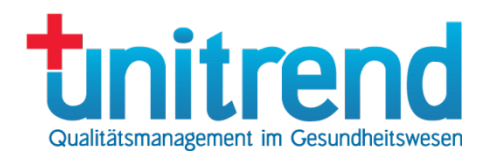

## 5.2 Antwortdateien einlesen

Nach einem Export und dem Versand der Transaktionsdatei per E-Mail erhalten Sie von der Datenannahmestelle Antwortdateien zurück. Diese enthalten die Bestätigungen der übermittelten Fälle und ggf. Fehlermeldungen. Wählen Sie im CSV-Exporte-Fenster (siehe Abschnitt 5) auf <u>Antwortdatei einlesen</u>. Es öffnet sich folgendes Fenster:

| 🛃 Antwortdatei einlesen  | ×                                    |
|--------------------------|--------------------------------------|
| Antwortdatei lesen       |                                      |
| Verschlüsselungscode:    | ••••••                               |
| Datei:                   | <b></b>                              |
| Status                   |                                      |
| Korrekte Datensätze:     | 0 Protokolldatei anzeigen            |
| Stornierte Datensätze:   | 0                                    |
| Fehlerhafte Datensätze:  | 0                                    |
| Antwortdatei importieren | Antwort übernehmen Fenster schließen |

Abb. 31: Antwortfenster

Gehen Sie wie folgt vor, um eine Antwortdatei einzulesen:

- Geben Sie Ihren <u>Verschlüsselungscode</u> (DES-Key, Passphrase) ein. Diesen erhalten Sie von Ihrer Datenannahmestelle.
- Wählen Sie die Antwortdatei aus, indem Sie auf die Auswahlschaltfläche klicken.
- Klicken Sie auf Antwortdatei importieren.

Danach wird im Gruppenfeld Status die Anzahl der korrekten, stornierten und fehlerhaften Datensätze angezeigt.

Um die Protokolldatei in Wordpad oder Microsoft Word einzusehen, klicken Sie auf <u>Protokolldatei anzeigen</u>. Wird keine Datei angezeigt, kann es auch sein, dass keine übermittelt wurde.

Wenn Sie die bestätigten und abgewiesenen Fälle übernehmen möchten, klicken Sie auf <u>Antwort übernehmen</u>. Klicken Sie auf <u>Fenster schließen</u>, um die Bestätigungen nicht zu übernehmen.

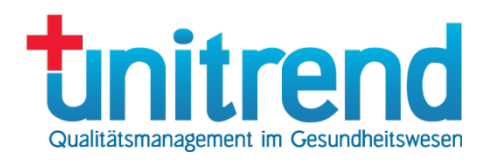

## 6 XML-Exporte

## 6.1 XML-Exportdateien automatisch erstellen

Wenn Sie grundsätzlich alle vollständig ausgefüllten und exportierbaren Fälle versenden wollen, nutzen Sie den Menüpunkt <u>XML-Exportdateien automatisch erstellen</u>.

Achtung: bevor Sie starten, geben Sie bitte das Stammverzeichnis für den <u>Schnell-Export</u> in der Registerkarte <u>Sonstiges</u> in den <u>Einstellungen</u> ein (siehe Abschnitt 2.2.4). Nutzen Sie dazu ein Netzwerklaufwerk oder einen anderen Pfad, der auf allen Computern, wo der Export durchgeführt wird, genutzt werden kann. Binden Sie diesen Pfad in Ihr Backup ein. Achten Sie darauf, dass das Verzeichnis vorhanden ist.

Nach dem Klick auf den Menüpunkt <u>XML-Exportdateien automatisch erstellen</u> werden alle vollständig ausgefüllten oder zu stornierenden Fälle ermittelt. Je Verfahren und Jahr wird daraufhin eine Exportdatei im Stammverzeichnis abgelegt. Folgendes Fenster wird angezeigt:

| 1 XML-Export                                                                                                    | _ | × |
|----------------------------------------------------------------------------------------------------|---|---|
| XML-Export         Datenannahmestelle: LAGQH, Verfahren: CHE (1 von 6)         Aktion: XML-Datei wird mit Datenprüfprogramm validiert (4 von 7)         Fall: 442 (4 von 4) |   |   |
|                                                                                                    |   |   |

Abb. 32: XML-Export

Nach dem Export finden Sie die Exportdateien in den Unterordnern <u><Jahr>\<Aktueller Zeitstempel>\<E-Mail></u>. Bitte versenden Sie nun alle AES-Dateien des aktuellen Zeitstempels an die entsprechende E-Mail, nach der der Unterordner benannt ist. Achten Sie darauf, dass Sie dies für alle E-Mail-Unterordner tun. In einem weiteren Unterordner <u>Temp</u> finden Sie alle Zwischenstufen, die das Programm erzeugt hat. Diese dienen lediglich der Fehlersuche. Sie können nach erfolgreichem Einlesen der Antwortdatei gelöscht werden.

## 6.2 XML-Antwortdateien automatisch einlesen

Wenn Sie die AES-Exportdateien an die zuständigen Datenannahmestellen versendet haben (siehe Abschnitt 6.1), erhalten Sie nach einer Mail mit Empfangsbestätigung die Antwortdatei in einer weiteren Mail. Sie heißt genauso wie die Exportdatei, beginnt aber mit "A-" statt mit "T-". Kopieren Sie diese AES-Datei in den gleichen Ordner des Stammverzeichnisses, wo auch die Exportdatei liegt. Wiederholen Sie dies für alle versendeten Dateien.

Wenn Sie alle Antwortdateien abgelegt haben, klicken Sie auf XML-Antwortdateien automatisch einlesen. Für alle offenen Export werden nun die im Stammverzeichnis abgelegten Antwortdateien eingelesen.

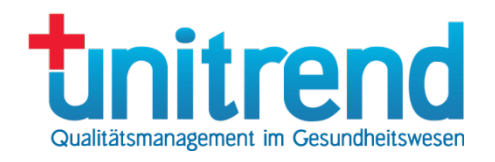

## 6.3 Manuelle Exporte

Alternativ zum automatischen Export können Sie Exporte verfahrensspezifisch manuell anstoßen. Wenn Sie dazu in der Fallübersicht den Menüpunkt <u>Datei</u> - <u>XML-Exportübersicht (manuelle Auswahl)</u> auswählen, wird das XML-Exporte-Fenster geöffnet. Hier behalten Sie die Übersicht über die Exporte im XML-Format.

| 1 unitrend Klinische QS Ex | port-Client         |                                  |        |           |           |                    |                   | - 0             | ×            |
|----------------------------|---------------------|----------------------------------|--------|-----------|-----------|--------------------|-------------------|-----------------|--------------|
| Unitrend                   | XML-Expo            | orte                             |        |           |           |                    |                   |                 |              |
| Export                     | Antwort             | GUID                             | Spez.  | Verfahren | Datenpool | Datenannahmestelle | Mandant           | Client          |              |
| 04.10.2023 23:24:30        |                     | 0be0cf05-b465-4f18-a15d-16e77d   | 2023   | CHE       | Echt      | LAGQH              | Musterkrankenhaus | 2024 V02 1.00   | / <b>^</b>   |
| 20.09.2023 18:17:33        |                     | e40ea700-2018-4386-a696-12d6c    | 2024   | KEP       | Echt      | LAGQH              | Musterkrankenhaus | 2023 V06 1.10   | , , , ,      |
| 18.09.2023 15:55:36        |                     | e30df3dc-c573-4d25-8643-8e64d    | 2023   | KCHK      | Echt      | LAGQH              | Musterkrankenhaus | 2023 V06 1.10   | <u>ا آ ر</u> |
| 03.08.2023 20:47:50        |                     | 1a21c37e-33d5-4145-8bbd-38fffc   | 2023   | NWIE      | Echt      | LAG-BE             | Musterkrankenhaus | 2023 V06 1.01   | ΠL           |
| 03.08.2023 20:42:25        |                     | e4378c96-a525-4088-a8b9-d870a    | 2023   | CHE       | Echt      | LAGQH              | Musterkrankenhaus | 2023 V06 1.01   |              |
| 14.04.2023 13:50:40        |                     | 26e02cd1-c606-4a7b-afdd-9964fa   | 2022   | PNEU      | Echt      | LAGQH              | Musterkrankenhaus | 2023 V06 1.00   | , T          |
| 14.04.2023 13:49:19        |                     | db90d7ac-6d47-40d5-aaca-14485    | 2022   | PCI       | Echt      | LAGQH              | Musterkrankenhaus | 2023 V06 1.00   | , T          |
| 02.02.2023 11:09:05        |                     | b88d2e7f-9c4f-40e7-a0bd-6a74c3   | 2022   | CHE       | Echt      | LAGQH              | Musterkrankenhaus | 2023 V05 1.01   |              |
| 09.01.2023 13:56:31        |                     | 68f512df-e9be-4fb7-a948-2bc658   | 2022   | PPCI      | Echt      | LAGQH              | Musterkrankenhaus | 2023 V04 1.01   |              |
| 09.01.2023 13:28:22        |                     | d513e92f-4988-4544-aee8-5837d    | 2022   | PPCI      | Echt      | LAGQH              | Musterkrankenhaus | 2023 V04 1.01   |              |
| 09.01.2023 13:26:06        |                     | ff06f588-e4bb-4996-8fc5-f72d80c8 | 2022   | PPCI      | Echt      | LAGQH              | Musterkrankenhaus | 2023 V04 1.01   |              |
| 09.01.2023 13:09:13        |                     | 4bd54f2e-e75b-484b-9219-8967a    | 2022   | PPCI      | Echt      | LAGQH              | Musterkrankenhaus | 2023 V04 1.01   |              |
| 09.01.2023 13:03:24        |                     | dd21173f-3276-4aed-90ea-8762a    | 2022   | CHE       | Echt      | LAGQH              | Musterkrankenhaus | 2023 V04 1.01   |              |
| 09.01.2023 12:05:10        |                     | 3a349c4c-2924-46eb-8f59-61361    | 2022   | PPCI      | Echt      | LAGQH              | Musterkrankenhaus | 2023 V04 1.01   |              |
| 09.01.2023 12:05:08        |                     | 3c5fe3fc-825f-4510-b00d-213231   | 2022   | PCI       | Echt      | LAGQH              | Musterkrankenhaus | 2023 V04 1.01   |              |
| 21.12.2022 10:00:57        |                     | 298fdf8a-62dc-4ee9-a555-f224d7   | 2022   | MAMMA     | Echt      | LAGQH              | Musterkrankenhaus | 2023 V04 1.00   | <u>,</u> Т   |
| 21.12.2022 10:00:56        |                     | 4bc80727-5eb9-4881-b5a8-899c9    | 2022   | DIAL      | Echt      | LAGQH              | Musterkrankenhaus | 2023 V04 1.00   | <u>ا</u> آر  |
| 21.12.2022 10:00:55        |                     | 666e2e05-6d06-4d84-bc1b-0c70a    | 2022   | NWIE      | Echt      | LAGQH              | Musterkrankenhaus | 2023 V04 1.00   | <b>Г</b>     |
| 21.12.2022 10:00:53        |                     | cc0d5de4-7acf-4b03-ab50-8b31d    | 2022   | NWI       | Echt      | LAGQH              | Musterkrankenhaus | 2023 V04 1.00   | <u>آ</u>     |
| 21.12.2022 10:00:52        |                     | dc467a56-c4f1-4df9-9da6-e76fd0f  | 2022   | CHE       | Echt      | LAGQH              | Musterkrankenhaus | 2023 V04 1.00   | <i>Г</i>     |
| 21.12.2022 10:00:51        |                     | 89ab900b-3c50-4099-a741-e2740    | 2022   | PCI       | Echt      | LAGQH              | Musterkrankenhaus | 2023 V04 1.00   | <b>Г</b>     |
| 21.12.2022 10:00:49        |                     | a24990cf-48ea-46e6-9edb-4a34a    | 2022   | HEP       | Echt      | LAGQH              | Musterkrankenhaus | 2023 V04 1.00   | Л            |
| 21.12.2022 10:00:47        |                     | 92b3748b-0991-4ac9-a8df-95a6c    | 2022   | HGF       | Echt      | LAGQH              | Musterkrankenhaus | 2023 V04 1.00   | ГI           |
| 21.12.2022 10:00:43        |                     | 583c6e65-7368-4793-acbc-c084a    | 2021   | DEK       | Echt      | LAGQH              | Musterkrankenhaus | 2023 V04 1.00   | <b>Г</b>     |
| 21.12.2022 09:26:41        |                     | b5af1e82-c75a-4bd8-a365-13e19    | 2022   | NWIE      | Echt      | LAGQH              | Musterkrankenhaus | 2023 V04 1.00   | Л.           |
| 21.12.2022 09:16:23        |                     | a494b375-d7a7-4066-8832-cb050    | 2023   | DIAL      | Echt      | LAGQH              | Musterkrankenhaus | 2023 V04 1.00   | лI.          |
| 21.12.2022 09:16:21        |                     | 54c58211-56ab-448c-844c-103de    | 2023   | NWI       | Echt      | LAGQH              | Musterkrankenhaus | 2023 V04 1.00   | , ,          |
| Neuer Export               | Antwortdatei einles | sen Export als fehlerhaft mar    | kieren |           |           |                    | F                 | enster schließe | n            |

#### Abb. 33: XML-Exporte-Fenster

In der Übersicht sehen Sie folgende Informationen der Exportvorgänge:

- Export: Datum und Uhrzeit des Exports
- Antwort: Datum und Uhrzeit des Einlesens der Antwortdatei (falls vorhanden, sonst leer)
- <u>GUID</u>: global eindeutiger Identifikator der Transaktion
- Spez.: Spezifikationsjahr des Exports
- <u>Verfahren</u>: Kürzel des QS-Verfahrens, z.B. PERI für Perinatalmedizin, CHE für Cholezystektomie oder DEK für Dekubitusprophylaxe
- <u>Datenpool</u>: Echtdatenpool oder Testdatenpool (zur Softwareerprobung für den Versand an Testinstanzen)
- Datenannahmestelle: Datenentgegennehmende Stelle, an welche die Exportdatei gesendet werden muss
- Mandant: Mandant, für den Daten exportiert wurden
- <u>Client</u>: Versionsnummer des Klinische QS-Clients, mit dem der Export durchgeführt wurde

Um einen neuen XML-Export durchzuführen, klicken Sie auf <u>Neuer Export</u> (siehe Abschnitt 6.4). Klicken Sie auf <u>Antwortdatei einlesen</u> (siehe Abschnitt 6.5), um die Ergebnisse einer XML-Antwortdatei in die Datenbank zu übernehmen.

Klicken Sie auf Fenster schließen, um ohne Änderung in die Fallübersicht zurückzukehren.

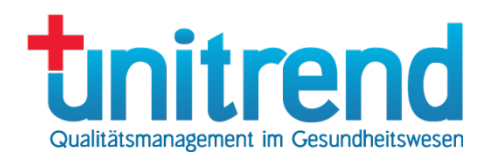

## 6.4 Neuer Export

Um korrekte oder bedingt korrekte QS-Fälle (siehe Abs. 3.1) zu exportieren, klicken Sie im XML-Exporte-Fenster (siehe Abschnitt 6.3) auf <u>Neuer Export</u>. Sofort wird das XML-Exportfenster geöffnet:

| Xml-Export                       |                                                                                                    | ×                                                                                  |  |
|----------------------------------|----------------------------------------------------------------------------------------------------|------------------------------------------------------------------------------------|--|
| tinitre                          | nd XML-Export                                                                                        |                                                                                    |  |
| Spezifikation:<br>Aufnahmedatum: | Spezifikation 2023         ▼           01.01.2023         γ         bis         31.12.2023         γ | Status:                                                                            |  |
| Verfahren:<br>Datenannahme:      | CHE Cholezystektomie   Musterkrankenhaus Berlin - LAG-BE                                             | <ul> <li>bedingt korrekt und korrekt</li> <li>übermittelt und bestätigt</li> </ul> |  |
| Fachabteilung:                   | Alle                                                                                                 | Storne übermittelt und bestätigt                                                   |  |
| Modul:                           | Alle                                                                                                 |                                                                                    |  |
| Verzeichnis:                     | D:\Temp\QS-Export\                                                                                   |                                                                                    |  |
| Datenart:                        | Echtdaten  Kennwort:                                                                                 | Export                                                                             |  |
|                                  |                                                                                                    | Fenster schließen                                                                  |  |

#### Abb. 34: XML-Exportfenster

Um eine Datei zu erzeugen, die Sie an die Datenannahmestelle senden können, gehen Sie wie folgt vor:

- Wählen Sie die <u>Spezifikation</u> aus.
- Bestimmen Sie den Zeitraum f
  ür das <u>Aufnahmedatum</u>.
- Wählen Sie ein Verfahren aus, z.B. CHE für Fälle des Verfahrens QS Cholezystektomie der DeQS-Richtlinie
- Wählen Sie eine Datenannahmestelle aus.
- Suchen Sie sich eine Fachabteilung aus oder lassen Sie sie frei, um alle Fachabteilungen zu exportieren.
- Suchen Sie sich ein Modul aus oder lassen Sie es frei, um alle Module zu exportieren.
- Wählen Sie ein Verzeichnis aus, in dem die Datei abgelegt werden soll, die Sie später versenden.
- Markieren Sie alle Einträge im Listenfeld Status, um Fälle mit den entsprechenden Status zu exportieren.
- Wählen Sie im Listenfeld <u>Datenart</u> Echtdaten für einen normalen Export oder Testdaten für einen Test-Datenexport aus, den Sie an eine Testinstanz senden
- Geben Sie das Kennwort ein, falls das Feld nicht bereits vorbelegt wurde
- Klicken Sie auf Export, um die Export-Datei zu erzeugen oder <u>Fenster schließen</u>, um in die Fallübersicht zurückzukehren.

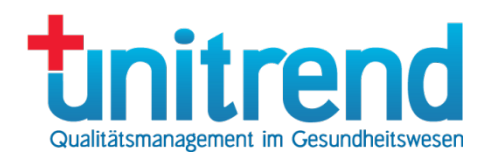

## 6.5 Antwortdateien einlesen

Nach einem Export und dem Versand der Transaktionsdatei per E-Mail erhalten Sie von der Datenannahmestelle Antwortdateien zurück. Diese enthalten die Bestätigungen der übermittelten Fälle und ggf. Fehlermeldungen. Wählen Sie im XML-Exporte-Fenster (siehe Abschnitt 6) auf <u>Antwortdatei einlesen</u>. Es öffnet sich folgendes Fenster:

| Kml-Antwort      |                      |                  |                           |                      |                         | ×   |
|------------------|----------------------|------------------|---------------------------|----------------------|-------------------------|-----|
| tnitre           | end XML-             | Antwort          | and tion on rotal all und | übernehmen Sie die 4 | antwart in dia Datanbaa |     |
| Ihr Kennwort bei | der Datenannahmestel |                  |                           |                      | Antwortdatei einles     | ien |
| Dokumentenstatu  | is: OK               | Datenpool: Echtd | atenpool                  | Transa               | aktionsprotokoll anzeig | len |
| Modul            | Anzahl               | Neu              | Update                    | Storniert            | Defekt                  |     |
| 09/2             | 1                    | 0                | 1                         | 0                    | 0                       |     |
| 09/3             | 1                    | 0                | 1                         | 0                    | 0                       |     |
| 09/4             | 1                    | 0                | 1                         | 0                    | 0                       |     |
| 09/5             | 1                    | 0                | 1                         | 0                    | 0                       |     |
| 09/6             | 1                    | 0                | 1                         | 0                    | 0                       |     |
| 16/1             | 1                    | 0                | 1                         | 0                    | 0                       |     |
| HEP              | 3                    | 0                | 3                         | 0                    | 0                       |     |
| KEP              | 3                    | 0                | 3                         | 0                    | 0                       |     |
| NEO              | 1                    | 0                | 1                         | 0                    | 0                       | -   |
| Antwort in die   | Datenbank übernehme  | en               |                           |                      | Fenster schließ         | ien |

#### Abb. 35: Antwortfenster

Gehen Sie wie folgt vor, um eine Antwortdatei einzulesen:

- Geben Sie Ihren <u>Verschlüsselungscode</u> (Passphrase, DES-Key) ein, wenn Sie die Antwortdatei als verschlüsselten AES-Container erhalten haben. Den Code erhalten Sie von Ihrer Datenannahmestelle. Wenn Ihre Antwortdatei unverschlüsselt im XML-Format vorliegt, benötigen Sie keinen Code.
- Klicken Sie auf <u>Antwortdatei importieren</u> und wählen die Antwortdatei aus. Die Antwortdatei wird daraufhin entschlüsselt und der Dokumentenstatus gelesen (OK oder ERROR). Zudem werden der Datenpool (Echtoder Testdatenpool) und die Modulstatistik angezeigt. Die Modulstatistik weist pro Modul aus, wie viele Fälle geliefert wurden (Anzahl), wie viele neu eingelesen, aktualisiert (Update) und storniert wurden sowie die Anzahl abgewiesener Fälle (Defekt).
- Klicken Sie auf Transaktionsprotokoll anzeigen, um die XML-Antwortdatei direkt aufzurufen.
- Klicken Sie auf <u>Antwort in die Datenbank übernehmen</u>, um die Ergebnisse in die Datenbank zu schreiben. Beim Dokumentenstatus ERROR werden alle Fälle abgewiesen. Bei einer Lieferung an einen Testdatenpool ist die Übernahme nicht möglich.
- Beenden Sie das Lesen der Antwortdatei, indem Sie auf Fenster schließen klicken.

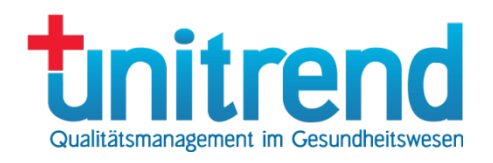

## 7 Soll- und Risikostatistik

Zu Abschluss des QS-Verfahrensjahres gehört eine Sollstatistik und für den Leistungsbereich Dekubitusprophylaxe auch eine Risikostatistik. Wenn Sie hierfür eine Lizenz haben, können Sie die Soll- und Risikostatistik im Importfenster erstellen. Dazu benötigen Sie einen §21-Datensatz.

| tenestz in Zwischensneicher importione                                                                                                    | n (ohne Änderun                                                     | a des OS-Datanheata                                        | dec)               |                                                 |                                                          |      |
|----------------------------------------------------------------------------------------------------|---------------------------------------------------------------------|------------------------------------------------------------|--------------------|-------------------------------------------------|----------------------------------------------------------|------|
| atensatz in zwischenspeicher importiere                                                                                                    | n (onne Anderun)                                                    | g des QS-Datenbestal                                       | iues)              |                                                 |                                                          | _    |
| tinitrend                                                                                                    | Falldaten:                                                          | V:\Testdaten\P21\2                                         | 023 Gesamt         | VFall.csv                                       |                                                          | ] 🖻  |
|                                                                                                    | ICD-Daten:                                                          | V:\Testdaten\P21\2                                         | 023 Gesamt         | Vicd.csv                                        |                                                          |      |
|                                                                                                    | OPS-Daten:                                                          | V:\Testdaten\P21\2                                         | 023 Gesamt         | ops.csv                                         |                                                          |      |
| MENIO                                                                                                    | Fachabteilung:                                                      | V:\Testdaten\P21\2                                         | 023 Gesamt         | \fab.csv                                        |                                                          |      |
| Entgelt-Daten: V:\Testdaten\P21\2023 Gesamt\entgelte.csv                                                                                                    |                                                                     |                                                            |                    |                                                 | ] 🖻                                                      |      |
|                                                                                                    | Patient-Daten:                                                      | V:\Testdaten\P21\2                                         | 023 Gesamt         | pat.csv                                         |                                                          | ] 🖻  |
| ezifikation: Spezifikation 2023 V                                                                                                    | Daten impor                                                         | rtieren Daten                                              | zum Stando         | rt importieren                                  | Importdaten lösch                                        | en   |
| lumentetionenflichtine Medule im Zwier                                                                                                    | hananaidhar armi                                                    | ittele (ebee Änderung                                      | dee OS Del         | (anhaotandaa)                                   |                                                          |      |
| okumentauonsphicruge Module im Zwisc                                                                                                    | nenspeicher ermi                                                    | Ittein (onne Anderung                                      | des QS-Dal         | endestances)                                    |                                                          |      |
| andant:                                                                                                    | Dokumentat                                                          | tionspflichtige Module                                     | für die            | Dokumentation                                   | nspflichtige Module ger                                  | näβ  |
| ischborn 🗸 🗸                                                                                                    | So                                                                  | illstatistik ermitteln                                     |                    | QS-Eins                                         | tellungen ermitteln                                      |      |
| s wurden 42 QS-Pflichten in den 43 gep                                                                                                    | prüften Fällen gef                                                  | funden.                                                    |                    |                                                 |                                                          |      |
|                                                                                                    |                                                                     |                                                            |                    |                                                 |                                                          |      |
|                                                                                                    |                                                                     |                                                            |                    |                                                 | mport / Ermittlung sto                                   | ppen |
|                                                                                                    |                                                                     |                                                            |                    | - <b>b b d 2 d</b>                              | ero                                                      |      |
| illstatistiken und Risikostatistik nach DeC                                                                                                    | )S-RL erstellen –                                                   |                                                            | QS-Date            | nbestand verand                                 | em                                                       |      |
| Ilstatistiken und Risikostatistik nach Dec<br>Elektronische Sollstatistik zum Versand a<br>die Datenannahmestelle (DAS)                                                                              | QS-RL erstellen –<br>In Dokumenta                                   | ationspflichtige                                           | -QS-Dater<br>Soll- | Ist-Vergleich Zwi                               | schenspeicher/QS-Dat                                     | en   |
| Ilstatistiken und Risikostatistik nach Dec<br>Elektronische Sollstatistik zum Versand a<br>die Datenannahmestelle (DAS)                                                                              | QS-RL erstellen –<br>n Dokumenta<br>Fäll                            | ationspflichtige<br>le (CSV)                               | QS-Date            | nbestand verand<br>Ist-Vergleich Zwi<br>QS-Fäll | schenspeicher/QS-Dat                                     | en   |
| ollstatistiken und Risikostatistik nach Dec<br>Elektronische Sollstatistik zum Versand a<br>die Datenannahmestelle (DAS)<br>Sollstatistik mit Konformitätserklärung zu<br>Vorlage bei der LAG (HTML) | QS-RL erstellen<br>In Dokumenta<br>Fäll<br>Ir Risikostatist<br>an o | ationspflichtige<br>le (CSV)<br>tik zum Versand<br>die DAS | QS-Date            | Ist-Vergleich Zwi<br>QS-Fäll<br>Überzählige Q   | schenspeicher/QS-Dat<br>e erzeugen<br>S-Fälle stornieren | en   |

Abb. 36: Importfenster für Soll- und Risikostatistik

Gehen Sie wie folgt vor, um Sollstatistiken und Risikostatistiken zu erstellen:

- <u>Spezifikation</u>: Wählen Sie die gewünschte <u>Spezifikation</u> aus.
- <u>Auswahl des Importdatensatzes</u>: Klicken Sie auf das oberste rechte Symbol neben <u>Falldaten</u>. Es öffnet sich ein Dateiauswahlfenster, in dem Sie die Falldatei des \$21-Datensatzes auswählen können. Nach Auswahl dieser Datei werden auch alle anderen Pfade im Fenster angepasst. Wenn die Dateien nicht dem Standard entsprechend benannt sind, haben Sie danach die Möglichkeit, auf gleiche Weise alle anderen Dateien (ICD, OPS, Fachabteilung, Entgelte, Patienten) auszuwählen. Die Angabe der Patientendatei ist nicht zwingend erforderlich.

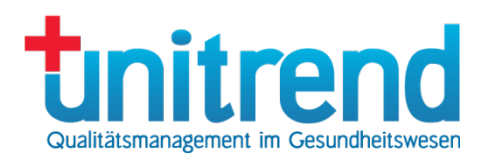

- Importdaten löschen: Klicken Sie auf diese Schaltfläche, um alle Daten des letzten Imports zu entfernen. Hier werden nur die Zwischenergebnisse des letzten Imports entfernt, keine QS-Fälle!
- <u>Daten importieren</u>: Klicken Sie auf diese Schaltfläche, um den ∮21-Datensatz in die Datenbank zu übernehmen. Wählen Sie nun ggf. weitere Importdaten aus und wiederholen Sie den Vorgang, bis alle ∮21-Daten eingelesen sind.
- Mandant: Wählen Sie einen Mandanten aus.
- <u>Dokumentationspflichtige Module für die Sollstatistik ermitteln</u>: Wenn Sie auf diese Schaltfläche klicken, werden alle Dokumentationspflichten der in den Zwischenspeicher importierten Daten mit dem integrierten QS-Filter ermittelt. Maßgeblich dafür sind die eingestellten Dokumentationspflichten sind die bundesweit und landesweit gültigen Regelungen. Sie können im Programm nicht geändert werden.
- <u>Elektronische Sollstatistiken f
  ür den Versand an die Datenannahmestelle (DAS)</u>: Klicken Sie auf diese Schaltfläche, um zwei verschl
  üsselte Sollstatistik-Dateien nach DeQS-RL f
  ür den Mailversand an die zust
  ändigen Datenannahmestellen zu erzeugen. Eine Sollstatistik f
  ührt die Dokumentationspflichten der Basisspezifikation auf, die zweite Sollstatistik die Dokumentationspflichten der einrichtungsbezogenen Dokumentation.
- <u>Sollstatistiken mit Konformitätserklärung zur Vorlage bei der DAS (HTML)</u>: Erzeugen Sie zwei HTML-Dokumente für die Sollstatistiken nach DeQS-RL. Erstere führt die Dokumentationspflichten der Basisdokumentation auf, letztere die Dokumentationspflichten der einrichtungsbezogenen Spezifikation. Beide HTML-Dokumente müssen ausgedruckt und – von der Geschäftsführung unterschrieben – an die zuständigen Datenannahmestellen gesendet werden.
- <u>Sollstatistiken zur Vorlage bei den Budgetverhandlungen (HTML)</u>: Erzeugen Sie zwei HTML-Dokumente für die Sollstatistiken, die Sie bei den Budgetverhandlungen benötigen. Erstere führt die Dokumentationspflichten der Basisdokumentation auf, letztere die Dokumentationspflichten der einrichtungsbezogenen Spezifikation
- <u>Dokumentationspflichtige Fälle (CSV)</u>: Exportieren Sie alle in den Sollstatistiken aufgeführten dokumentationspflichtigen Fälle in eine CSV-Datei.
- <u>Risikostatistik für den Versand an die DAS</u>: Klicken Sie auf diese Schaltfläche, um die für den Leistungsbereich Dekubitusprophylaxe benötigte Risikostatistik zu erstellen. Diese muss per Mail an die zuständige Datenannahmestelle gesendet werden.
- <u>Soll-Ist-Vergleich Sollstatistik/QS-Daten</u>: Der Report ermöglicht Ihnen die Ausgabe eines Soll-Ist-Abgleichs zwischen der erstellten Sollstatistik und dem bestätigten Datenbestand in Klinische QS.
- Klicken Sie auf <u>Fenster schließen</u>, um den Vorgang zu beenden.

Weitere Hinweise zur Erstellung und Abgabe der Sollstatistiken erhalten Sie als Schreiben von Ihrer Landesgeschäftsstelle Qualitätssicherung und/oder Ihrer Krankenhausgesellschaft. Fragen Sie im Zweifelsfall dort nach, wie die Abgabe in Ihrem Bundesland geregelt ist.

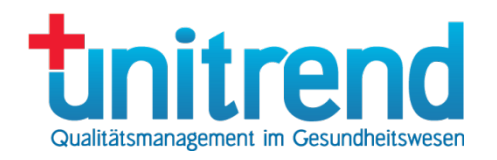

| 8 | Inha | ltsver | zeich | nis |
|---|------|--------|-------|-----|
|---|------|--------|-------|-----|

|   | _           |                                         |    |
|---|-------------|-----------------------------------------|----|
| 1 | Einfi       | ihrung                                  | 2  |
|   | 1.1         | Funktionen                              | 2  |
|   | 1.2         | Begriffe                                | 2  |
|   | 1.3         | Anmelden                                | 2  |
|   | 1.3.1       | Anmeldungsfenster                       | 2  |
|   | 1.3.2       | Single Sign-On                          | 3  |
|   | 133         | Die erste Anmeldung                     | 3  |
|   | 134         | Versionsführung                         | 4  |
|   | 14          |                                         | ⊿  |
| 2 | L.T<br>Ctom | Das Hauptichstein                       | 5  |
| ۲ | 21          |                                         | 5  |
|   | 2.1         |                                         | 5  |
|   | 2.1.1       | Benutzerverwaltung                      | 5  |
|   | 2.1.2       | Benutzerfenster                         | 6  |
|   | 2.2         | Einstellungen                           | 7  |
|   | 2.2.1       | Dokumentationspflichten                 | 8  |
|   | 2.2.2       | 2 Datenannahmestellen                   | 9  |
|   | 2.2.3       | B Parametrisierbare Felder              | 11 |
|   | 2.2.4       | 1 Sonstiges                             | 11 |
|   | 2.3         | Mandanten                               | 13 |
|   | 2.3.1       | Mandantenverwaltung                     | 13 |
|   | 232         | Mandantenfenster                        | 14 |
|   | 24          | Kennwort ändern                         | 15 |
| ٦ | Fallü       | hersicht                                | 16 |
| 5 | 21          |                                         | 10 |
|   | 2.1         |                                         | 17 |
|   | 3. <u>2</u> |                                         | 17 |
|   | 3.3         | Das Haupimenu                           | 10 |
|   | 3.3.1       |                                         | 18 |
|   | 3.3.2       | 2 Bearbeiten-Menu                       | 19 |
|   | 3.3.3       | 3 Hilfe-Menű                            | 19 |
| 4 | Fall        | dokumentieren                           | 20 |
|   | 4.1         | Import                                  | 20 |
|   | 4.2         | Neuer Fall                              | 22 |
|   | 4.3         | Fallfenster                             | 24 |
|   | 4.3.1       | Plausibilitätsfehler                    | 25 |
|   | 4.3.2       | 2 Auswahlschaltflächen                  | 26 |
|   | 4.3.3       | 3 Patientenfenster                      | 26 |
|   | 4.3.4       | 4 Bogen-Menü                            | 27 |
|   | 435         | 5 Meldungen                             | 27 |
| 5 | CSV         | -Fxnorte                                | 28 |
| 0 | 51          | Never Export                            | 20 |
|   | 52          | Antwortdataian einlesen                 | 30 |
| 6 |             | Exporto                                 | 20 |
| 0 |             | -Exputite                               | 21 |
|   | 0.1         |                                         | 31 |
|   | 6.2         | XML-Antwortdatelen automatisch einiesen | اک |
|   | 6.3         | Manuelle Exporte                        | 32 |
|   | 6.4         | Neuer Export                            | 33 |
|   | 6.5         | Antwortdateien einlesen                 | 34 |
| 7 | Soll-       | und Risikostatistik                     | 35 |
| 8 | Inhal       | tsverzeichnis                           | 37 |
| 9 | Abbil       | dungsverzeichnis                        | 38 |

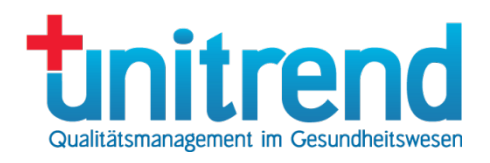

## 9 Abbildungsverzeichnis

| Abb. 1: Anmeldungsfenster                            | 3  |
|------------------------------------------------------|----|
| Abb. 2: Programmupdate                               |    |
| Abb. 3: Datenbankupdate                              | 4  |
| Abb. 4: Stammdaten-Menü                              | 5  |
| Abb. 5: Benutzerverwaltung                           | 5  |
| Abb. 6: Benutzerfenster                              |    |
| Abb. 7: Dokumentationspflichten                      | 7  |
| Abb. 8: Modulfenster                                 |    |
| Abb. 9: Datenannahmestellen                          |    |
| Abb. 10: Datenannahmestellenfenster                  | 10 |
| Abb. 11: Parametrisierbare Felder                    |    |
| Abb. 12: Sonstiges                                   |    |
| Abb. 13: Mandantenverwaltung                         |    |
| Abb. 14: Mandantenfenster                            |    |
| Abb. 15: Kennwort ändern                             |    |
| Abb. 16: Fallübersicht                               |    |
| Abb. 17: Datei-Menü                                  |    |
| Abb. 18: Bearbeiten-Menü                             |    |
| Abb. 19: Importfenster                               |    |
| Abb. 20: Neuer Fall                                  |    |
| Abb. 21: Keine QS-Pflicht                            | 23 |
| Abb. 22: Modulauswahlfenster                         | 23 |
| Abb. 23: Fallfenster                                 |    |
| Abb. 24: Fehlerübersicht                             |    |
| Abb. 25: Plausibilitätsfehler-Menü                   |    |
| Abb. 26: Auswahlschaltfläche                         |    |
| Abb. 27: Patientenfenster                            |    |
| Abb. 28: Bogen-Menü                                  |    |
| Abb. 29: CSV-Exporte-Fenster                         |    |
| Abb. 30: CSV-Exportfenster                           |    |
| Abb. 31: Antwortfenster                              |    |
| Abb. 32: CSV-Exporte-Fenster                         |    |
| Abb. 33: XML-Exporte-Fenster                         |    |
| Abb. 34: XML-Exportfenster                           |    |
| Abb. 35: Antwortfenster                              |    |
| Abb. 36: Importfenster für Soll- und Risikostatistik |    |